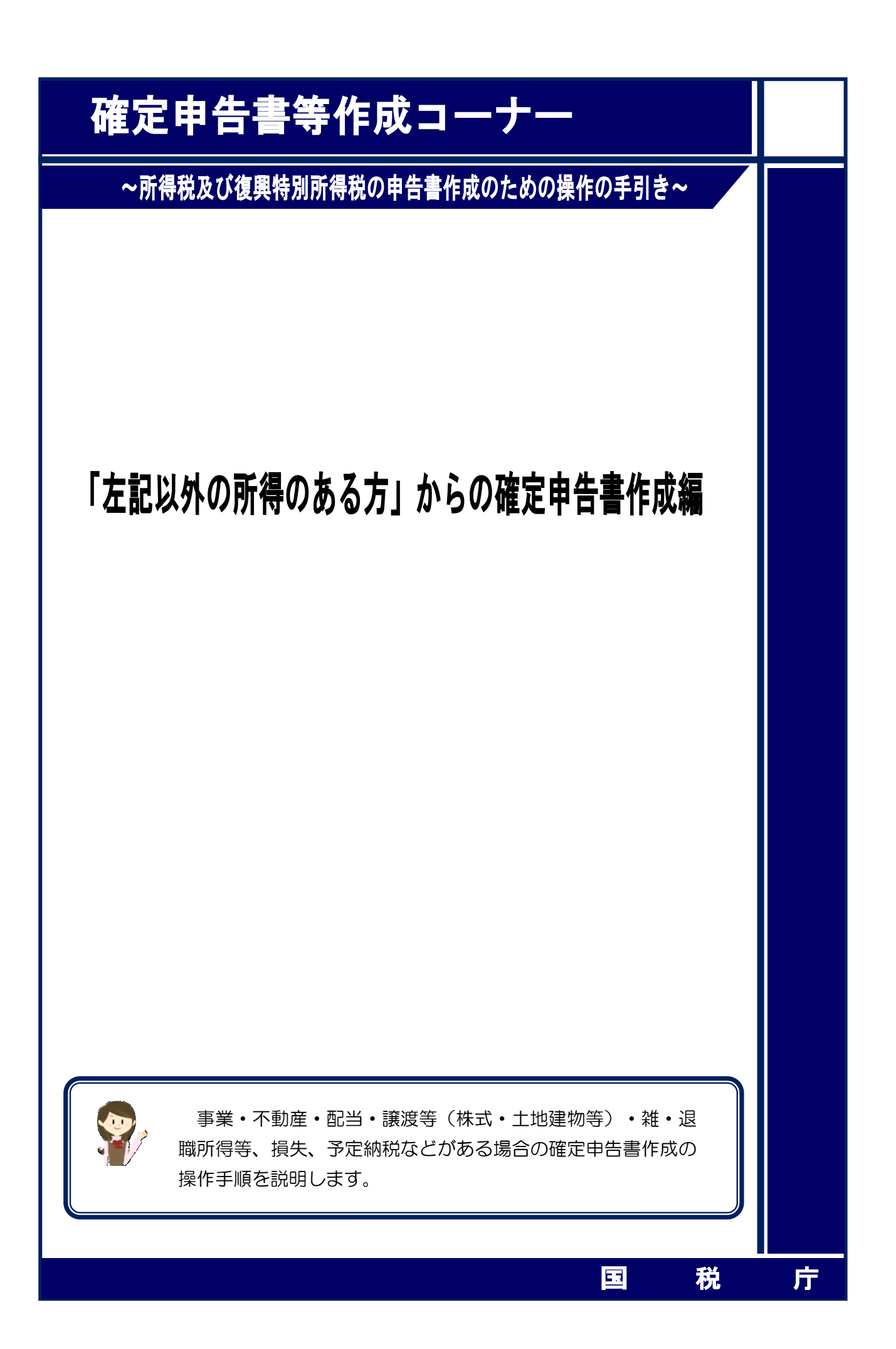

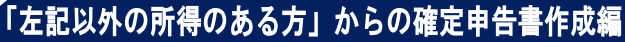

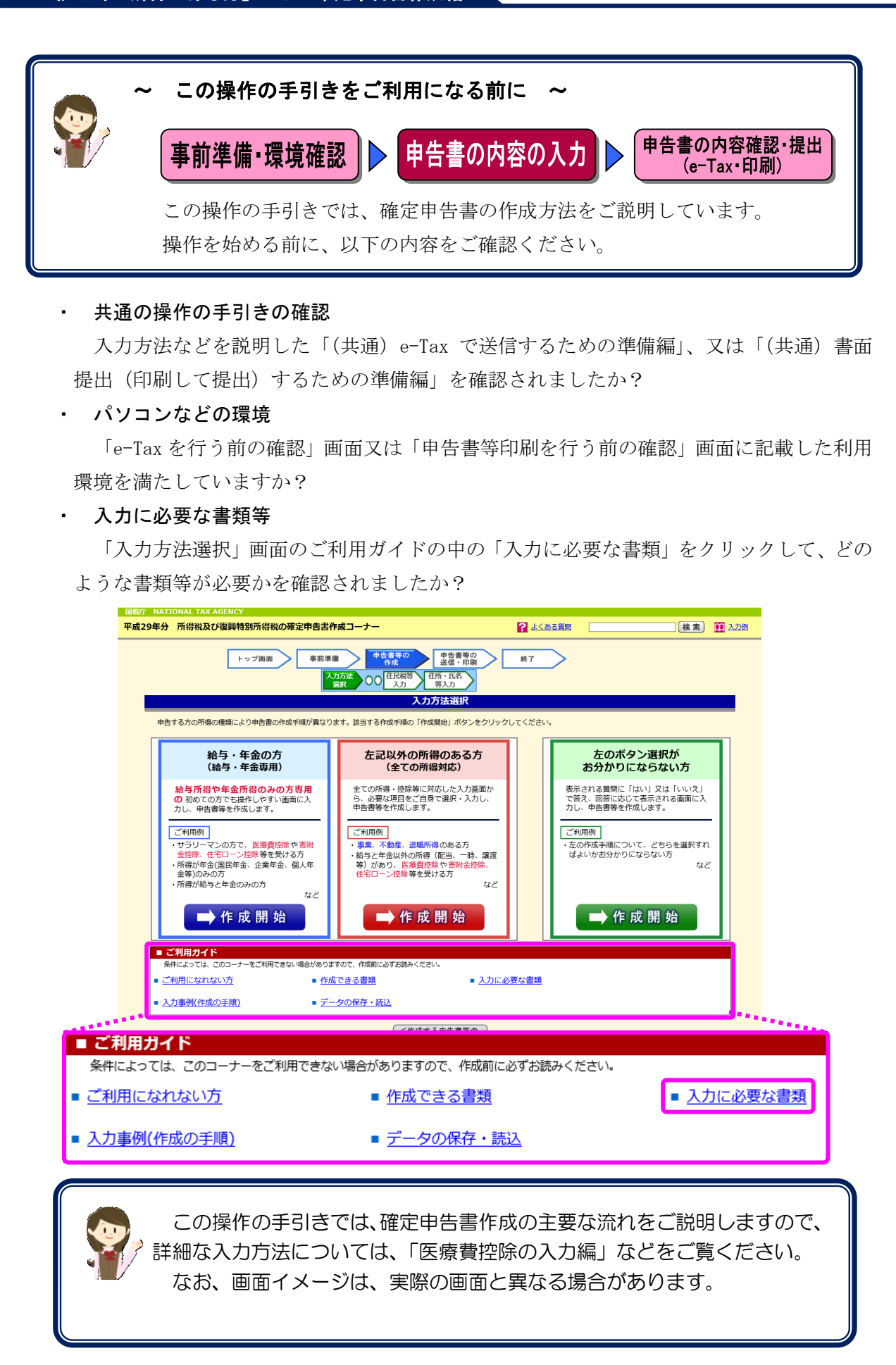

| 1 作成開始                             | 1  |
|------------------------------------|----|
| 1.1 「入力方法選択」画面                     | 1  |
| 1.2 決算書・収支内訳書作成コーナーから遷移してきた場合      | 1  |
| 2 「申告書の作成をはじめる前に」画面(提出方法選択等)       | 2  |
| 3 収入金額・所得金額、所得控除や税額控除などの入力         | 3  |
| 3.1 「収入金額・所得金額の入力」画面               | 4  |
| 3.2 「所得控除の入力」画面                    | 5  |
| 3.3 「税額控除・その他の項目の入力」画面             | 6  |
| 3.4 「計算結果確認」画面                     | 7  |
| 4 決算書・収支内訳書を作成したい場合                | 8  |
| 5 収入金額・所得金額や控除等を入力し、計算結果の確認が終了した場合 | 8  |
| 6 「財産債務調書」を作成する場合                  | 9  |
| 7 「住民税等入力」画面                       | 11 |
| 8 「住所・氏名等入力」画面                     | 14 |
| 8.1 「住所・氏名等入力」画面の説明                | 14 |
| 8.2 納付の場合                          | 15 |
| 8.3 還付の場合                          | 16 |
| 8.4 納付が0円の場合                       | 17 |
| 9 申告内容の入力終了                        | 18 |
| 10 マイナンバーの入力                       | 18 |

#### 1 作成開始

#### 1.1 「入力方法選択」画面

確定申告書等作成コーナートップ画面において、「作成開始」ボタン又は「過去の年分のデー タ利用」ボタンから開始し、住所・氏名等の共通情報の入力又は取得後、「所得税コーナー」 を選択すると、この画面が表示されます。

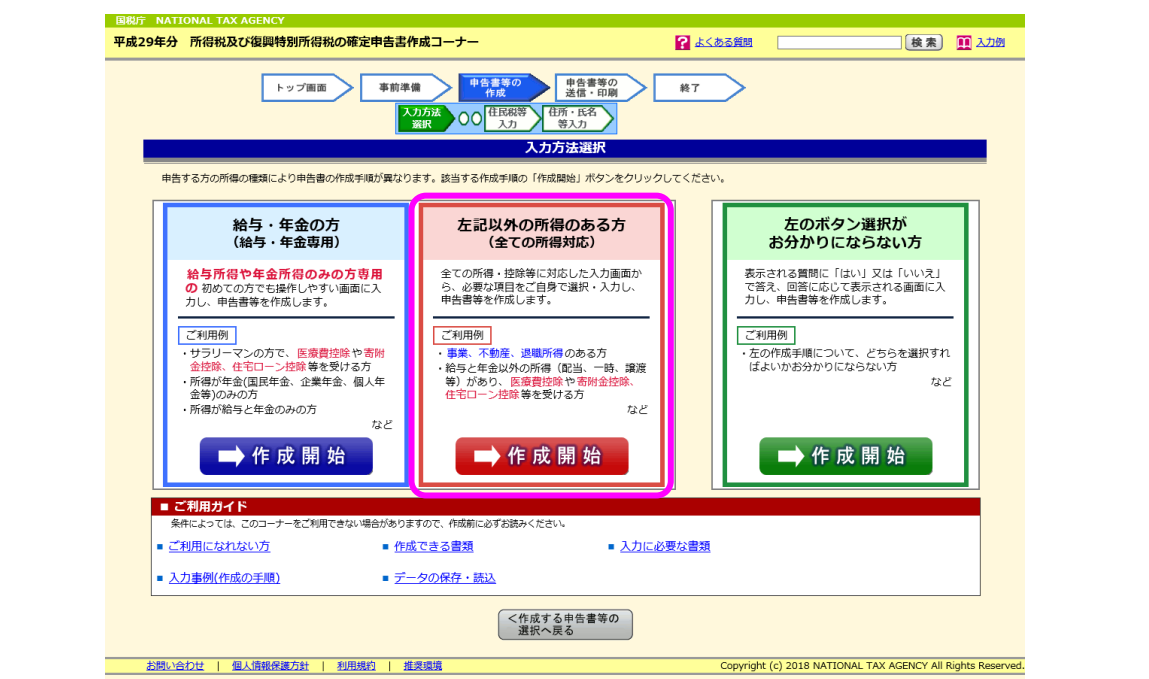

「左記以外の所得のある方」欄の「➡作成開始」ボタンをクリックし、2ページ「2 『申告書の作成をはじめる前に』画面(提出方法選択等)」へ進みます。

#### 1.2 決算書・収支内訳書作成コーナーから遷移してきた場合

決算書・収支内訳書作成コーナーの最後の画面(「印刷した後の作業について」と表示され ている画面)で「所得税の確定申告書を作成する」ボタンをクリックして進んできた場合に は、上記画面ではなく、「申告書の作成をはじめる前に」画面へ遷移します。

この場合は「**青色申告決算書・収支内訳書を作成した後に確定申告書を作成する手順編**」 をご覧ください。

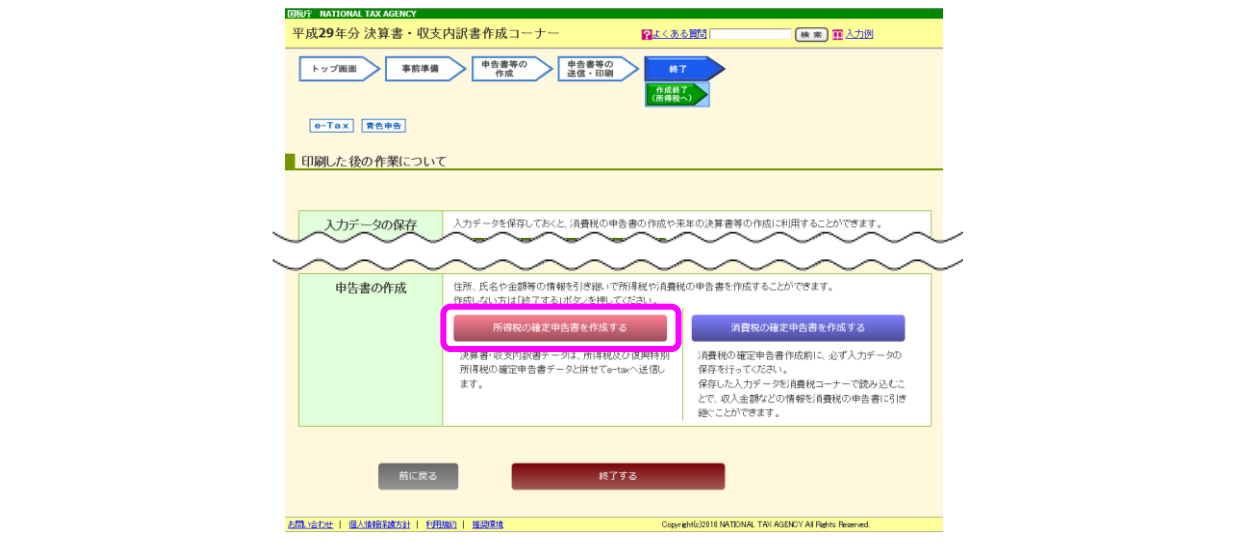

| 2 「申告書の作成をはじめ                   | )る前に」画面(提出方法選携                                                                                                    | <b>尺等</b> )                         |                          |              |                |
|---------------------------------|----------------------------------------------------------------------------------------------------|-------------------------------------|--------------------------|--------------|----------------|
| 国税庁 NATIONAL TAX AGENCY         |                                                                                                    |                                     |                          |              |                |
| 平成29年分 所得税及び復興特別所得税の確定申         | き書作成コーナー                                                                                                    | ?よくある質問                             |                          | 検索           | 12.20例         |
| トップ画面<br>入力方法<br>選択 申告書の作<br>る荷 | 事前準備         申告書等の<br>作成         申告書等の<br>送信:日期           成在はじめ<br>に         収入金額・所得<br>金額入力         所得控除<br>入力         税額控除:その他<br>の項目の入力           中告書の作成をはじめる前に | 終了<br>計算結果<br>確認<br>入力              | 等)<br>住所·氏名<br>等入力       |              |                |
|                                 | をカリックオスを「商日についての形明(トノ友ス新聞)がまニキャ                                                                                                    | 2 = <del>7</del>                    |                          |              |                |
|                                 | シンシンションで、現日についての就明(よへのつ見同)が表示され<br>たする確定由告書の提出方法                                                                                                    | 10.90                               |                          |              |                |
| 1                               | <ul> <li>e-Taxにより税務署に提出する。</li> <li>確定申告書等を印刷して税務署に提出する。</li> </ul>                                                                                                |                                     | I                        |              |                |
| 2                               | 生年月日等入力                                                                                                    |                                     |                          |              |                |
|                                 | 自告の種類                                                                                                    |                                     |                          |              |                |
| 2                               | ① 税務署から青色申告の承認を受けている場合はチェックを<br>※ 青色申告とは、事業所得や不動産所傷、山林所得を生ずる業<br>申告承認申請書を税務署に提出して承認(みなし承認を含む。<br>のことです。                                                            | してください。<br>「務を営む方が、青色<br>」)を受けて行う申告 |                          |              |                |
|                                 | 申告される方の生年月日(必須)                                                                                                    |                                     |                          |              |                |
| 3                               | 昭和 > 43 年11 月16 日<br>※ 入力した生年月日は、申告書等への表示や控除額の計算に使用                                                                                                    | 刊します。                               |                          |              |                |
| ]                               | 所得・所得控除等の入力フォームについて                                                                                                    |                                     |                          |              |                |
|                                 | 以下にチェックを付けて「入力終了(次へ)>」をクリッ<br>告書の様式をイメージした入力画面をご利用いただくことが                                                                                                    | クすると、申<br>可能です。<br>面で申告書を作成する       |                          |              |                |
|                                 | < 1                                                                                                    | z 2 4 入力終了                          | 1(次へ)>                   |              |                |
| お問い合わせ   個人情報保護方針   利用規約        | 推奨環境                                                                                                    | Copyright                           | (c) 2018 NATIONAL TAX AG | GENCY All Ri | ghts Reserved. |

① 申告書の提出方法を選択します。

なお、あらかじめ選択された提出方法が表示されていますので、変更する場合は選択し直し てください(事例では、「e-Tax により税務署に提出する。」が選択されています。)。

② 申告の種類について、該当する場合にチェックを付けます。

なお、あらかじめチェックが付いている場合がありますので、確認してください。

- ③ 「申告される方の生年月日」を入力(既に表示されている場合は確認・訂正)します。
- ④ 「入力終了(次へ)>」ボタンをクリックし、「収入金額・所得金額の入力」画面へ進みます。
- ※ この画面以降の所得・所得控除に関する入力画面について、「申告書の様式をイメージした 入力画面で申告書を作成する」にチェックを付けた場合は、以前の入力フォームをご利用いた だけます。

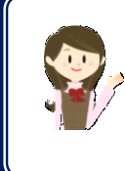

利用者識別番号の取得や利用者識別番号から情報を検索した後に、続けて 申告書等の作成を行っている場合は、提出方法選択及び申告される方の生年 月日が入力された状態で表示されます。

3 収入金額・所得金額、所得控除や税額控除などの入力

「収入金額・所得金額の入力」、「所得控除の入力」、「税額控除・その他の項目の入力」の順に 画面が進みますので、各画面の該当する項目から入力します。

(「収入金額・所得金額の入力」 画面)

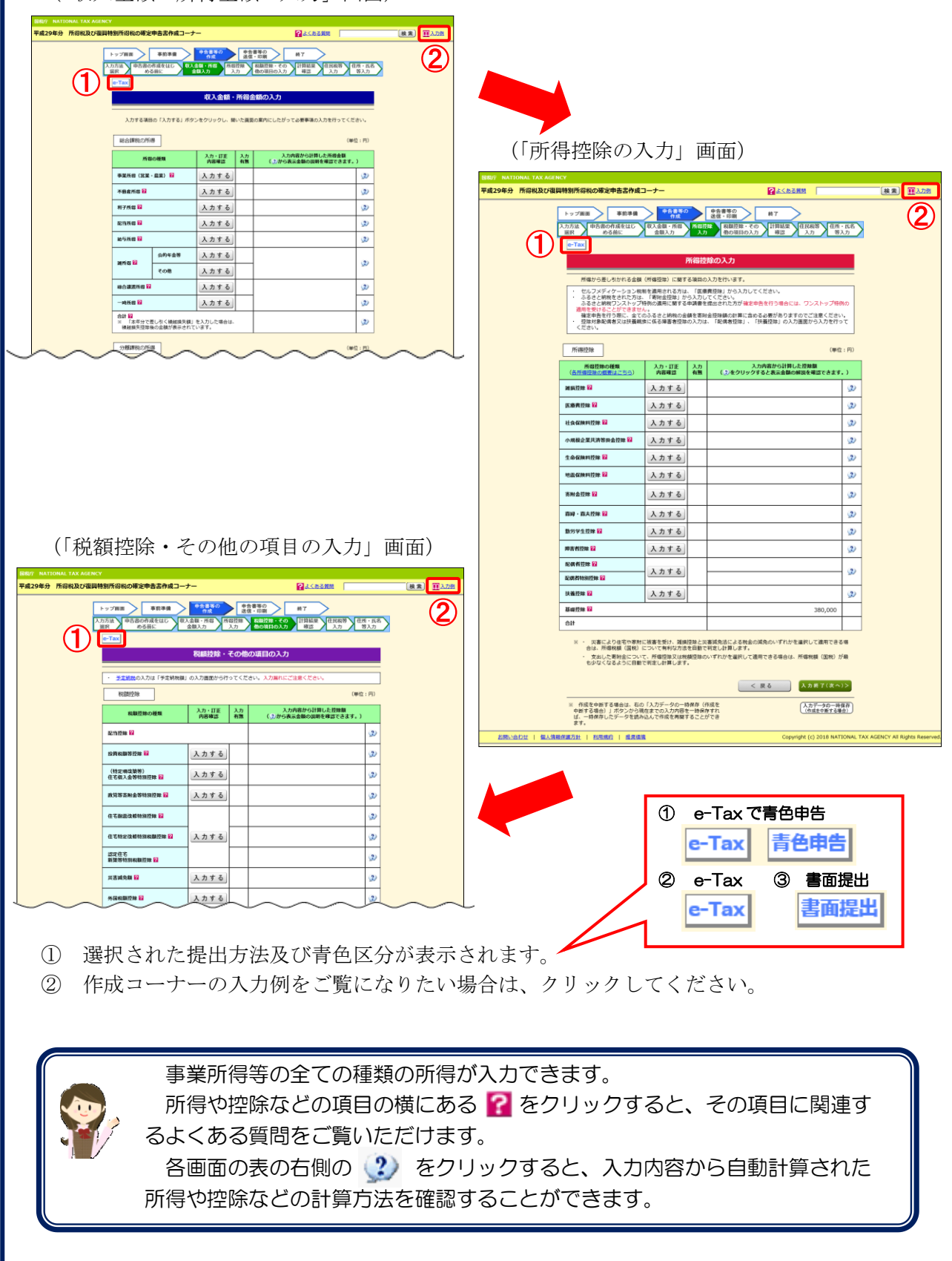

| 国税庁 NATIONAL TAX AGENCY |                                                             | × 72119.               |                    | •/ • •    |                                                           |             |          |
|-------------------------|-------------------------------------------------------------|------------------------|--------------------|-----------|-----------------------------------------------------------|-------------|----------|
| 平成29年分 所得税及び復興特         | 別所得税の確定                                                     | 申告書作成コー                | ナー                 |           | ?よくある質問                                                   |             | 検索 🚺 入力例 |
| -                       | ·ップ画面                                                       | 事前準備                   | 申告書等の              | 申律        | 諸書等の終了                                                    |             |          |
| 入力.                     | 1方法 申告書の<br>銀 める                                            | 作成をはじ 収<br>5前に         | 入金額・所得<br>金額入力     | 得控除<br>入力 | 税額控除・その<br>他の項目の入力<br>計算結果<br>確認<br>人力<br>住民税等<br>住<br>人力 | 所・氏名<br>等入力 | >        |
|                         | e-Tax                                                       |                        |                    |           |                                                           |             | <u> </u> |
|                         |                                                             |                        | 収入金額               | ・所得       | 金額の入力                                                     |             |          |
|                         | 入力する項目                                                      | の「入力する」ボ               | タンをクリックし、          | 開いた画      | 面の案内にしたがって必要事項の入力を行ってくだ                                   | さい。         |          |
|                         | 総合課税の所行                                                     | <b>8</b>               | 1                  |           | (#6                                                       | 立:円)        |          |
|                         | 所得                                                          | の種類                    | 入力・訂正<br>内容確認      | 入力<br>有無  | 入力内容から計算した所得金額<br>()から表示金額の説明を確認できます。                     | )           |          |
|                         | 事業所得(営業                                                     | ・農業) 🔒                 | 入力する               | ]         |                                                           | 2           |          |
|                         | 不動產所得 <mark>?</mark>                                        |                        | 訂正・内容確認            |           | 2,000,000                                                 | 2           |          |
|                         | 利子所得 <table-cell></table-cell>                              |                        | 入力する               | )         |                                                           | 2           |          |
| *                       | 配当所得 <table-cell></table-cell>                              |                        | 入力する               | )         |                                                           | 2           |          |
|                         | 給与所得 <mark>?</mark>                                         |                        | 訂正・内容確認            |           | 5,226,000                                                 | 2           |          |
|                         | 雑所得 🔒                                                       | 公的年金等                  | 入力する               |           |                                                           | 2           |          |
|                         |                                                             | その他                    | 入力する               | ]         |                                                           |             |          |
| *                       | 総合譲渡所得 <table-cell></table-cell>                            |                        | 入力する               | ]         |                                                           | 2           |          |
|                         | 一時所得 <table-cell></table-cell>                              |                        | 入力する               |           |                                                           | 2           |          |
|                         | <ul> <li>合計 図</li> <li>※ 「本年分でき</li> <li>繰越損失控除後</li> </ul> | 豊し引く繰越損失部<br>後の金額が表示され | 」を入力した場合は<br>ています。 | ι.        | 7,226,000                                                 | 2           |          |
|                         | 公離課題の高い                                                     | -                      |                    |           | (145                                                      |             |          |
|                         | >> MARANOU >> 111                                           | <u> </u>               | 入力・訂正              | 3.77      | 入力内容から計算した所得金額                                            | ± + 13/     |          |
|                         | 所得0                                                         | D裡類                    | 内容確認               | 有無        | (2)から表示金額の説明を確認できます。)                                     |             |          |
| *                       | 土地建物等の譲渡                                                    | 8所得 🖬                  | 人力する               |           |                                                           | <i>"</i>    |          |
| *                       | 株式等の譲渡所得                                                    | # 中 <b>1</b>           | 入力する               |           |                                                           | <i>9</i>    |          |
| *                       | 上毎株取守に係る                                                    | ショルゴガ 信守 🖬             | 入力する               |           |                                                           | <u>_</u>    |          |
|                         | 退職所得 <table-cell></table-cell>                              | E//1147 E              | 入力する               |           |                                                           | 9<br>2      |          |
|                         | AG 1967 /1 177 112                                          |                        | <u></u>            |           |                                                           | <u>_</u>    |          |

入力したい所得の「入力する」ボタンをクリックすると、各所得の入力画面に移動しますので、必要事項を入力します。

入力終了後、上記の画面に戻りますので、入力したい所得が複数ある場合には、続けて他の ボタンをクリックし、入力してください。

入力済みの所得は、「訂正・内容確認」ボタンをクリックして訂正することができます。

- ② 入力内容から計算した所得金額が表示されます。
- ③ 「入力終了(次へ)>」ボタンをクリックすると、「所得控除の入力」画面へ進みます。
- ④ 決算書・収支内訳書の作成を開始したい場合には、「決算書・収支内訳書作成コーナーへ」 ボタンをクリックすることにより、決算書・収支内訳書作成コーナーに移動することができま す。詳しくは、8ページ「4 決算書・収支内訳書を作成したい場合」をご覧ください。
   ※ 「※」部分に係る収入・所得等の入力方法については、各入力編をご覧ください。

#### 3.2 「所得控除の入力」 画面

この画面から所得控除の入力を行います。

| 平成29年分 所得税及 | び復興 | 特別所得税の確定                                                                                                | ミ申告書作成コ                                                 | コーナー                                                                 |                              | ?よくある質問                                                                                                    |                       | 検索 | 1000000000000000000000000000000000000 |
|-------------|-----|----------------------------------------------------------------------------------------------------|---------------------------------------------------------|----------------------------------------------------------------------|------------------------------|----------------------------------------------------------------------------------------------------|-----------------------|----|---------------------------------------|
|             | Г   | 1                                                                                                    | <b>車</b>                                                | 申告書等()                                                               |                              | 申告書等の かっ                                                                                                    |                       |    |                                       |
|             |     | トッフ画画 月方法 申告書                                                                                           | 争前準備<br>D作成をはじ                                          | 作成<br>収入金額・所得                                                        | 所得控                          | 送信・印刷<br>総<br>税額控除・その<br>計算結果<br>住民税等<br>住所・                                                                      | 氏名                    |    |                                       |
|             | L   | 選択 Ø                                                                                                    | る前に                                                     | 金額入力                                                                 | 入力                           | 他の項目の入力 確認 入力 等기                                                                                                  | (h                    |    |                                       |
|             |     |                                                                                                    |                                                         |                                                                      | 所但达                          | ድወን ታ                                                                                                    |                       |    |                                       |
|             |     |                                                                                                    |                                                         |                                                                      | //nenia                      |                                                                                                    |                       |    |                                       |
|             |     | 所得から差<br>・ セルフメデ                                                                                        | し引かれる金額                                                 | (所得控除) に関す                                                           | ·る項目の<br>:、「医療               | 入力を行います。<br>曹控除しから入力してください。                                                                                       |                       |    |                                       |
|             |     | <ul> <li>ふるさと納</li> <li>ふるさと約</li> <li>適用を受ける</li> <li>確定申告を</li> <li>・ 控除対象配</li> <li>ください。</li> </ul> | 税をされた方は、<br>税ワンストップ<br>ことができませ/<br>行う際に、全ての<br>周者又は扶養親が | - 「寄附金控除」か<br>待例の適用に関する<br>ん。<br>のふるさと納税の金<br>族に係る障害者控除              | ら入力し<br>申請書を<br>額を寄附<br>の入力は | てください。<br>提出された方が <mark>確定申告を行う場合には、ワンストップ特秒</mark><br>全控除額の計算に含める必要がありますのでご注意ください<br>、「配偶者控除」、「扶養控除」の入力面面から入力を行っ | の<br>。<br>て           |    |                                       |
|             |     | 所得控除                                                                                                    |                                                         |                                                                      |                              | (¥@                                                                                                    | :円)                   |    |                                       |
|             |     | 所得控除(<br>( <u>各所得控除の概</u>                                                                               | 0種類<br><u>要はこちら</u> )                                   | 入力・訂正<br>内容確認                                                        | 入力<br>有無                     | 入力内容から計算した控除額<br>(2)をクリックすると表示金額の解説を確認できます。                                                                       |                       |    |                                       |
|             |     | 雑損控除 🔒                                                                                                  |                                                         | 入力する                                                                 |                              |                                                                                                    | 2                     |    |                                       |
|             | *   | 医療费控除 김                                                                                                 |                                                         | 訂正・内容確認                                                              | •                            | 200,000                                                                                                    |                       |    |                                       |
|             | Ī   | 社会保険料控除 🔓                                                                                               |                                                         | 入力する                                                                 |                              |                                                                                                    | 2                     |    |                                       |
|             | Ī   | 小規模企業共済等                                                                                                | 卦金控除 🔒                                                  | 入力する                                                                 |                              |                                                                                                    | 2                     |    |                                       |
|             | *   | 生命保険料控除 🔓                                                                                               |                                                         | 訂正・内容確認                                                              | •                            | 120,000                                                                                                    | 2                     |    |                                       |
|             | *   | 地震保険料控除 🔓                                                                                               |                                                         | 入力する                                                                 |                              |                                                                                                    | 2                     |    |                                       |
|             | *   | 寄附金控除 <mark>?</mark>                                                                                    |                                                         | 入力する                                                                 |                              |                                                                                                    | 2                     |    |                                       |
|             |     | 寡婦・寡夫控除 🔓                                                                                               |                                                         | 入力する                                                                 |                              |                                                                                                    | 2                     |    |                                       |
|             | Ī   | 勤労学生控除 <mark>?</mark>                                                                                   |                                                         | 入力する                                                                 |                              |                                                                                                    | 2                     |    |                                       |
|             |     | 障害者控除 ?                                                                                                 |                                                         | 入力する                                                                 |                              |                                                                                                    | 2                     |    |                                       |
|             | ŀ   | 配偶者控除 <table-cell></table-cell>                                                                         |                                                         |                                                                      |                              | 380,000                                                                                                    |                       |    |                                       |
|             |     | 配偶者特別控除 🛜                                                                                               |                                                         | 目止・内谷雑怒                                                              | <b>v</b>                     | 0                                                                                                    | <i>S</i>              |    |                                       |
|             |     | 扶養控除 <table-cell></table-cell>                                                                          |                                                         | 入力する                                                                 |                              |                                                                                                    | 2                     |    |                                       |
|             |     | 基礎控除 <table-cell></table-cell>                                                                          |                                                         |                                                                      |                              | 380,000                                                                                                    |                       |    |                                       |
|             |     | 合計                                                                                                    |                                                         |                                                                      |                              | 1,080,000                                                                                                    |                       |    |                                       |
|             |     | <ul> <li>※ ・ 災害に<br/>合は、所</li> <li>・ 支出し</li> <li>も少なく</li> </ul>                                       | より住宅や家財(<br>厚税額(国税)(<br>た寄附金についっ<br>なるように自動う            | こ被害を受け、雑損<br>こついて有利な方法<br>て、所得控除又は税<br>で判定し計算します                     | 控除と災<br>を自動で<br>額控除の<br>。    | 書減免法による税金の減免のいずれかを選択して遵用できる<br>利定し計算します。<br>いずれかを選択して適用できる場合は、所得税額(国税)が<br>したので、日本のののののので、「「「「「」」、」、              | 場<br>:最               |    |                                       |
|             |     | · /c=====                                                                                               | Z#0/+ + *                                               |                                                                      | ****                         |                                                                                                    |                       |    |                                       |
|             |     | <ul> <li>** *F成を中断<br/>中断する場合)<br/>ば、一時保存し</li> </ul>                                                   | ○場合は、右の<br>」ボタンから現<br>たデータを読み                           | <ul> <li>ヘノテーダの一町</li> <li>(在までの入力内容を</li> <li>(込んで作成を再開)</li> </ul> | 9休仔(f<br>を一時保存<br>することた      | FINICE 入力データの一時代<br>すすれ (作成を中断する場                                                                                 | ₹ <del>(7</del><br>合) |    |                                       |

 入力したい所得控除の「入力する」ボタンをクリックすると、各所得控除の入力画面に移動 しますので、必要事項を入力します。

入力終了後、上記の画面に戻りますので、入力したい所得控除が複数ある場合には、続けて 他のボタンをクリックし、入力してください。

入力済みの所得控除は、「訂正・内容確認」ボタンをクリックして訂正することができます。 ② 入力内容から計算した所得控除の金額が表示されます。

③ 「入力終了(次へ)>」ボタンをクリックすると、「税額控除・その他の項目の入力」画面 へ進みます。

※ 「※」部分に係る所得控除の入力方法については、各入力編をご覧ください。

#### 3.3 「税額控除・その他の項目の入力」画面

この画面から税額控除やその他の項目の入力を行います。

| 平成29年分 所得税及び復興特別所得税の確定申告書作成                              | コーナー                                         |                         | ?よくある質問                                                                               |              | 検索 12人力例 |
|----------------------------------------------------------|----------------------------------------------|-------------------------|---------------------------------------------------------------------------------------|--------------|----------|
| トップ画面                                                    | 申告書等の                                        |                         | き書等の<br>終了                                                                            |              |          |
| 入力方法                                                     | 作成<br>収入金額・所得<br>余額入力                        | 送<br>i得控除<br>入力         | a・印刷<br>税額控除・その<br>計算結果<br>仕民税等<br>仕門<br>入力                                           | f・氏名<br>≹入力  |          |
| e-Tax                                                    |                                              |                         |                                                                                       |              |          |
|                                                          | 税額控除・                                        | その他                     | の項目の入力                                                                                |              |          |
| ・         予定納税の入力は「予定制                                   | の入力画面から行                                     | ってくだ                    | さい。入力漏れにご注意ください。                                                                      |              |          |
| 税額控除                                                     | (1)                                          |                         | (¥位)                                                                                  | :円)          |          |
| 税額控除の種類                                                  | 入力・訂正<br>内容確認                                | 入力<br>有無                | 入力内容から計算した控除額<br>(2)から表示金額の説明を確認できます。)                                                |              |          |
| 配当控除 🖌                                                   |                                              |                         |                                                                                       | 2            |          |
| 投資税額等控除 🔒                                                | 入力する                                         |                         |                                                                                       | 2            |          |
| (特定項改築等) 住宅借入金等特別控除 2                                    | 訂正·内容確認                                      | •                       | 120,000                                                                               | 2            |          |
| 🔆 政党等高附金等特別控除 🖬                                          | 入力する                                         |                         |                                                                                       | 2            |          |
| 住宅耐震改修特別控除 🔒                                             |                                              |                         |                                                                                       | 2            |          |
| 住宅特定改修特別税額控除                                             | 入力する                                         |                         |                                                                                       | (2)          |          |
| 認定住宅                                                     | _                                            |                         |                                                                                       | 2)           |          |
| 新荣等特別祝祖控隊 ≦                                              | 3 カオス                                        |                         |                                                                                       | 2            |          |
|                                                          | 1 + + 7                                      |                         |                                                                                       |              |          |
| 外国份相丘林 🖬                                                 | ×7199                                        |                         |                                                                                       | <u>_</u>     |          |
| その他の項目                                                   |                                              |                         | (単位                                                                                   | :円)          |          |
| 項目                                                       | 入力・訂正<br>内容確認                                | 入力<br>有無                | 入力内容等                                                                                 |              |          |
| 予定納税額 <table-cell></table-cell>                          | 訂正・内容確認                                      | 0                       | 180,                                                                                  | 000          |          |
| 専従者控除額の合計額 🔒                                             | 入力する                                         |                         |                                                                                       |              |          |
| 平均課税対象金額 🔒                                               |                                              |                         |                                                                                       |              |          |
| 変動・臨時所得金額 <table-cell></table-cell>                      | ― 入力する                                       |                         |                                                                                       |              |          |
|                                                          |                                              |                         | 前年から繰り越された「上場株式等の確源損失」                                                                | হ            |          |
| 本年分で差し引く繰越損失額                                            | 入力する                                         |                         | は「元初取引に係る損失」がある方は、「収入金額<br>所得金額の入力」画面の「株式等の譲渡所得等」又<br>「先物取引に係る雑所得等」の入力画面から入力し<br>ください | ・<br>は<br>,て |          |
|                                                          |                                              |                         |                                                                                       |              |          |
|                                                          |                                              |                         | < 戻 3 入力終了(次个                                                                         | <)>)         |          |
| ※ 作成を中断する場合は、右、<br>中断する場合)」ボタンから<br>ば、一時保存したデータを読<br>ます。 | の「入力データの一時保ィ<br>現在までの入力内容を一H<br>み込んで作成を再開する。 | 字(作成な<br>寺保存すれ<br>ことができ | た (入力データの一日)<br>(作成を中断する:<br>5                                                        | 特保存<br>場合)   |          |
|                                                          |                                              |                         |                                                                                       | _            |          |

 入力したい税額控除やその他の項目の「入力する」ボタンをクリックすると、各項目の入力 画面に移動しますので、必要事項を入力します。

入力終了後、上記の画面に戻りますので、入力したい項目が複数ある場合には、続けて他の ボタンをクリックし、入力してください。

入力済みの項目は、「訂正・内容確認」ボタンをクリックして訂正することができます。

- ② 入力内容から計算した控除額などが表示されます。
- ③ 「入力終了(次へ)>」ボタンをクリックすると、「計算結果確認」画面へ進みます。

※ 「※」部分に係る控除の入力方法については、各入力編をご覧ください。

#### 3.4 「計算結果確認」画面

「収入金額・所得金額の入力」、「所得控除の入力」、「税額控除・その他の項目の入力」の各 画面で入力した内容を基に計算した結果を申告書の様式で表示します。

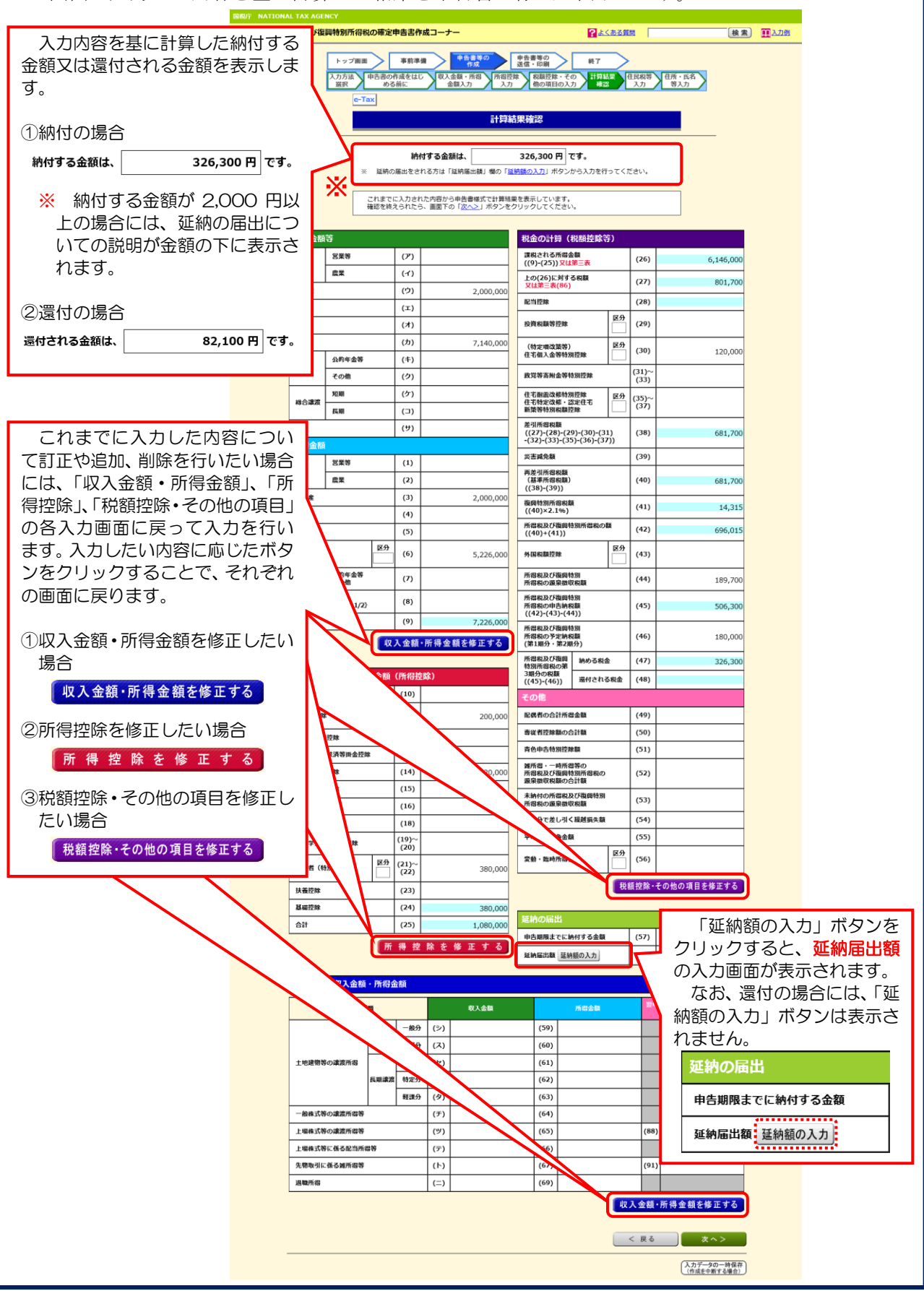

#### 4 決算書・収支内訳書を作成したい場合

この場合は「**青色申告決算書・収支内訳書を作成した後に確定申告書を作成する手順編**」を ご覧ください。

なお、決算書・収支内訳書作成コーナーの操作方法については、決算書・収支内訳書作成コー ナーの操作の手引きをご覧ください。

#### 5 収入金額・所得金額や控除等を入力し、計算結果の確認が終了した場合

「計算結果確認」画面で計算結果の確認終了後、画面右下の「次へ>」ボタンをクリックし、 「住民税等入力」画面(財産債務調書を作成する場合は9ページ「6 『財産債務調書』を作成 する場合」、それ以外は11ページ「7 『住民税等入力』画面」)へ進みます。

|                                                                                       | 1                                                                                           |                                                                                            | THE WAY SHE AND                                                                                                    |                                                                                                    | 申告書等の                                       | 申告書等の                                                                                                    | 44-7                                |                                                                                                  |                                                                                                    |          |
|---------------------------------------------------------------------------------------|---------------------------------------------------------------------------------------------|--------------------------------------------------------------------------------------------|----------------------------------------------------------------------------------------------------|----------------------------------------------------------------------------------------------------|---------------------------------------------|----------------------------------------------------------------------------------------------------|-------------------------------------|--------------------------------------------------------------------------------------------------|----------------------------------------------------------------------------------------------------|----------|
|                                                                                       | 入力方法                                                                                        | 申告書の代                                                                                      | * 助牛 調                                                                                                    |                                                                                                    | 作成<br>金額・所得<br>所得控                          | 送信・印刷<br>除 税額控除・その                                                                                                    | 1821                                | 住民税等                                                                                             | 住所・氏名                                                                                                    |          |
|                                                                                       | 選択                                                                                          | <i>め</i> る                                                                                 | 前に                                                                                                    | <u>/_</u>                                                                                                    | 金額入力 🖊 入力                                   | 他の項目の入力                                                                                                    |                                     | 入力                                                                                               | 等入力                                                                                                    |          |
|                                                                                       | C-1                                                                                         |                                                                                            |                                                                                                    |                                                                                                    | =1,0000                                     | - 100 T-\$-57                                                                                                    |                                     |                                                                                                  |                                                                                                    |          |
| _                                                                                     |                                                                                             |                                                                                            |                                                                                                    |                                                                                                    | 51 <del>97</del> 8                          | 未推惑                                                                                                    |                                     |                                                                                                  |                                                                                                    |          |
|                                                                                       |                                                                                             |                                                                                            | \$th.(-)                                                                                                    | 720                                                                                                    | \$5/+                                       | 336 300 11 7                                                                                                    | a aite                              |                                                                                                  |                                                                                                    |          |
|                                                                                       | *                                                                                           | 延納の                                                                                        | にようしょう しょうしん ほうしん ほうしん ほうしん しゅうしん ほうしん ほうしん ほうしん ほうしん ほうしん しゅうしん しゅうしん ほうしん しゅうしん しゅう しゅう しゅう しゅう しゅう しゅう しゅう しゅう しゅう しゅう                                                                                                    | <b>9 る立</b><br>る方は「                                                                                                | <b>69(1d、</b><br>「延納届出額」欄の「 <mark>2</mark>  | 320,300 円 0<br>納額の入力」ボタンカ                                                                                                    | <b>、9。</b><br>から入力を行って <sup>、</sup> | ください。                                                                                            |                                                                                                    |          |
|                                                                                       |                                                                                             |                                                                                            |                                                                                                    |                                                                                                    |                                             |                                                                                                    |                                     |                                                                                                  |                                                                                                    |          |
|                                                                                       |                                                                                             | これまでに<br>確認を終え                                                                             | こ入力された<br>うれたら、                                                                                                    | と内容か<br>画面下                                                                                                    | ら申告書様式で計算結<br>の「 <mark>次へ&gt;</mark> 」ボタンを・ | 見を表示しています。<br>クリックしてください                                                                                                    | •                                   |                                                                                                  |                                                                                                    |          |
|                                                                                       |                                                                                             |                                                                                            |                                                                                                    |                                                                                                    |                                             | _                                                                                                    |                                     |                                                                                                  |                                                                                                    |          |
| 収入金額                                                                                  | 等                                                                                           |                                                                                            |                                                                                                    |                                                                                                    |                                             | 税金の計算(種                                                                                                    | 脱額控除等)                              |                                                                                                  |                                                                                                    |          |
| 事業                                                                                    | 営業等                                                                                         |                                                                                            | (ア)                                                                                                    |                                                                                                    |                                             | 課税される所得金<br>((9)-(25))又は3                                                                                                    | 湖<br>第三表                            | (26)                                                                                             | 6,146,000                                                                                                    |          |
|                                                                                       | 農業                                                                                          |                                                                                            | (1)                                                                                                    |                                                                                                    |                                             | 上の(26)に対する<br>又は第三表(86)                                                                                                    | 5税額                                 | (27)                                                                                             | 801,700                                                                                                    |          |
| 不動産                                                                                   |                                                                                             |                                                                                            | (ワ)                                                                                                    |                                                                                                    | 2,000,000                                   | 配当控除                                                                                                    |                                     | (28)                                                                                             |                                                                                                    |          |
| 利子                                                                                    |                                                                                             |                                                                                            | (II)                                                                                                    |                                                                                                    |                                             | 投资出额等结除                                                                                                    | × S                                 | (20)                                                                                             |                                                                                                    |          |
| *5                                                                                    | _                                                                                           | _                                                                                          | (h)                                                                                                    |                                                                                                    | 7 140-000                                   | CONTRACT IL MA                                                                                                    |                                     |                                                                                                  |                                                                                                    | -        |
| $\sim$                                                                                | $\sim$                                                                                      | $\sim$                                                                                     |                                                                                                    | $\sim$                                                                                                    |                                             |                                                                                                    | $\sim$                              |                                                                                                  | $\sim$                                                                                                    | $\sim$   |
| $\sim$                                                                                | $\sim$                                                                                      |                                                                                            | ~                                                                                                    | $\sim$                                                                                                    | $\sim$                                      | 変動·臨時所得金                                                                                                    |                                     | 1 (56)                                                                                           | $\sim\sim$                                                                                                    | $\sim$   |
| 配偶者(4                                                                                 | 特別)控除                                                                                       |                                                                                            | (21)~<br>(22)                                                                                                    |                                                                                                    | 380,000                                     |                                                                                                    |                                     |                                                                                                  |                                                                                                    |          |
| 扶養控除                                                                                  |                                                                                             |                                                                                            | (23)                                                                                                    |                                                                                                    |                                             |                                                                                                    |                                     | 说額控除・                                                                                            | その他の項目を修正する                                                                                                    |          |
| 基礎控除                                                                                  |                                                                                             |                                                                                            | (24)                                                                                                    |                                                                                                    | 380,000                                     | The Public                                                                                                    |                                     |                                                                                                  |                                                                                                    |          |
| 合計                                                                                    |                                                                                             |                                                                                            | (25)                                                                                                    |                                                                                                    | 1,080,000                                   | 延初の届出                                                                                                    |                                     | (57)                                                                                             |                                                                                                    |          |
|                                                                                       |                                                                                             | 所                                                                                          | 得 控                                                                                                    | 除を                                                                                                    | 修正する                                        | 甲古期限までに納                                                                                                    | 1199 る 田親                           | (57)                                                                                             |                                                                                                    |          |
|                                                                                       |                                                                                             |                                                                                            |                                                                                                    |                                                                                                    |                                             | ALEN ALEN                                                                                                    |                                     | (58)                                                                                             |                                                                                                    |          |
|                                                                                       |                                                                                             |                                                                                            |                                                                                                    |                                                                                                    |                                             |                                                                                                    |                                     |                                                                                                  |                                                                                                    |          |
| 分離課務                                                                                  | 記の収入金額                                                                                      | ・所得る                                                                                       | 額                                                                                                    |                                                                                                    |                                             |                                                                                                    |                                     |                                                                                                  |                                                                                                    |          |
| 分離課務                                                                                  | <mark>にの収入金額</mark><br>所得の種                                                                 | ・所得d<br><sup>類</sup>                                                                       | 額                                                                                                    |                                                                                                    | 収入金額                                        |                                                                                                    | 所得金額                                | 21                                                                                               | F以後に繰り越される損失の金<br>類                                                                                                    |          |
| 分離課税                                                                                  | の収入金額                                                                                       | ・所得d<br>類                                                                                  | 2額<br>一般分                                                                                                    | (シ)                                                                                                    | 収入金額                                        | (59)                                                                                                    | 所留金額                                | 쬜f                                                                                               | F以後に握り続される損失の金<br>類                                                                                                    |          |
| 分離課務                                                                                  | の収入金額所得の種                                                                                   | ・所得会<br>類<br>短期譲渡                                                                          | 2額<br>一般分<br>軽減分                                                                                                    | <ul><li>(シ)</li><li>(ス)</li></ul>                                                                                  | 収入金額                                        | (59)                                                                                                    | 所得金額                                | 翌4                                                                                               | F以後に描り越される損失の金<br>類                                                                                                    |          |
| 分離課務                                                                                  | <mark>なの収入金額</mark><br>所得の種<br>等の譲渡所得                                                       | ・所得会<br><sup>類</sup><br>短期譲渡                                                               | <ul> <li>一般分</li> <li>軽減分</li> <li>一般分</li> </ul>                                                                                                    | <ul><li>(シ)</li><li>(ス)</li><li>(セ)</li></ul>                                                                      | 収入金額                                        | (59)<br>(60)<br>(61)                                                                                                    | 所得金額                                | 2 f                                                                                              | F以後に握り減される損失の金<br>数                                                                                                    |          |
| 分離課務                                                                                  | <mark>にの収入金額</mark><br>所得の種<br>等の譲渡所得                                                       | ・所得会<br>類<br>短期譲渡<br>長期譲渡                                                                  | <ul> <li>一般分</li> <li>軽減分</li> <li>一般分</li> <li>軽減分</li> <li>一般分</li> <li>特定分</li> </ul>                                                                                                    | (シ)<br>(ス)<br>(セ)<br>(ソ)                                                                                           | <b>収入金額</b>                                 | (59)<br>(60)<br>(61)<br>(62)                                                                                                    | 所紹金額                                |                                                                                                  | F以後に撮り減される損失の金<br>間                                                                                                    |          |
| <b>分離課</b> 都<br>土地建物                                                                  | その収入金額<br>所得の種                                                                              | <ul> <li>所得会</li> <li>類</li> <li>短期譲渡</li> <li>長期譲渡</li> </ul>                             | <ul> <li>二額</li> <li>一般分</li> <li>軽減分</li> <li>一般分</li> <li>中般分</li> <li>特定分</li> <li>軽謀分</li> </ul>                                                                                                    | <ul> <li>(シ)</li> <li>(ス)</li> <li>(セ)</li> <li>(ソ)</li> <li>(タ)</li> </ul>                                        | 收入金額                                        | (59)<br>(60)<br>(61)<br>(62)<br>(63)                                                                                                    | 所招金額                                |                                                                                                  |                                                                                                    |          |
| <b>分離課初</b><br>土地建物部<br>一般株式和                                                         | その収入金額<br>所得の種<br>等の違源所得等                                                                   | ・所得会<br>類<br>短期譲渡<br>長期譲渡                                                                  | <ul> <li>一般分</li> <li>軽減分</li> <li>一般分</li> <li>特定分</li> <li>軽減分</li> </ul>                                                                                                    | <ul> <li>(シ)</li> <li>(ス)</li> <li>(セ)</li> <li>(ソ)</li> <li>(タ)</li> <li>(チ)</li> </ul>                           | 較入金額                                        | (59)<br>(60)<br>(61)<br>(62)<br>(63)<br>(63)<br>(63)                                                                                                    | 所招金額                                |                                                                                                  |                                                                                                    |          |
| 分離課税     土地建物     土地建物     一般株式     上場株式     上場株式                                     | はの収入金額<br>所御の道<br>塔の違流所得<br>等の違流所得等<br>等の違流所得等                                              | • 所得会<br>類<br>短期譲渡<br>長期譲渡                                                                 | <ul> <li>一般分</li> <li>軽減分</li> <li>一般分</li> <li>特定分</li> <li>軽減分</li> </ul>                                                                                                    | <ul> <li>(シ)</li> <li>(ス)</li> <li>(セ)</li> <li>(ソ)</li> <li>(タ)</li> <li>(チ)</li> <li>(ツ)</li> <li>(ニ)</li> </ul> | 收入金額                                        | (59)<br>(60)<br>(61)<br>(62)<br>(63)<br>(64)<br>(64)<br>(65)                                                                                                    | 所招金額                                |                                                                                                  |                                                                                                    |          |
| 分離課券 土地建物 一般株式科 上場株式 上場株式 上場株式 先物野町                                                   | 20収入金額<br>所御の雄<br>尊の違流所得<br>等の違流所得等<br>等の違流所得等<br>等の違流所得等<br>なの違流所得等<br>なの違流所得等             | • 所得会<br>项<br>短期違渡<br>長期違源<br>8等                                                           | <ul> <li>酒</li> <li>一般分</li> <li>軽減分</li> <li>一般分</li> <li>特定分</li> <li>特定分</li> <li>軽課分</li> </ul>                                                                                                    | <ul> <li>(シ)</li> <li>(ス)</li> <li>(セ)</li> <li>(ソ)</li> <li>(タ)</li> <li>(テ)</li> <li>(ト)</li> </ul>              | <b>収入金額</b>                                 | (59)           (60)           (61)           (62)           (63)           (64)           (65)           (65)                                                                                                    | 所留金額                                |                                                                                                  | 日本に目り然される日本の金<br>日本に目り然される日本の金<br>日本に日の新たちの金<br>日本に日の新たちの金<br>日本に日の金<br>日本に日の新たちの金<br>日本に日の新たちの金<br>日本に日の<br>日本に日の<br>日本<br>日本に日の<br>日本<br>日本<br>日本<br>日本<br>日本<br>日本<br>日本<br>日本<br>日本<br>日本 |          |
| 分離課税<br>土地建物報<br>一般株式1<br>上場株式4<br>上場株式4<br>見場式6                                      | <b>との収入金額</b><br>所留の聲<br>等の違法所得等<br>等の違法所得等<br>等の違法所得等<br>等の違法所得等<br>なんなが得等                 | • 所得会<br>项<br>短期譲渡<br>長期譲渡<br>§等                                                           | <ul> <li>★額</li> <li>一般分</li> <li>軽減分</li> <li>一般分</li> <li>特定分</li> <li>軽減分</li> <li>軽減分</li> </ul>                                                                                                    | (シ)<br>(ス)<br>(セ)<br>(ソ)<br>(ダ)<br>(チ)<br>(ワ)<br>(テ)<br>(ト)                                                        | <b>收入金額</b>                                 | (59)                                                                                                    | 所想金額                                | (88<br>(88<br>(91                                                                                | 10歳に目り無される日本の金<br>日<br>日<br>日<br>日<br>日<br>日<br>日<br>日<br>日<br>日<br>日<br>日<br>日                                                                                                    |          |
| 分離課税<br>土地建物報<br>一般株式1<br>上場株式1<br>上場株式1<br>見場株式1<br>見場株式1<br>見場株式1<br>見場株式1<br>見場株式1 | その収入金額<br>所名の種<br>等の違意所得<br>等の違意所得等<br>等に住る配当所れ<br>こ低る就所得等                                  | ・所得会<br>類<br>短期違渡<br>長期違渡<br>号等                                                            | <ul> <li>一般分</li> <li>軽減分</li> <li>一般分</li> <li>特定分</li> <li>特認分</li> </ul>                                                                                                    | (5)<br>(7)<br>(4)<br>(7)<br>(7)<br>(7)<br>(7)<br>(7)<br>(7)<br>(7)<br>(7)<br>(7)                                   | <b>收入金額</b>                                 | (59)           (60)           (61)           (62)           (63)           (64)           (65)           (66)           (66)           (66)           (67)           (68)                                                             | 所包会員                                | (88<br>(91<br>(91                                                                                |                                                                                                    |          |
| 分離課税<br>土地建物<br>一般株式<br>上場株式<br>た物取引<br>退取所得                                          | (の収入金額<br>所御の構<br>等の違源所得<br>等の違源所得等<br>等の違源所得等<br>で低る配当所<br>に低る配当所得等                        | <ul> <li>所得会</li> <li>類</li> <li>短期譲渡</li> <li>長期譲渡</li> <li>募等</li> </ul>                 | → 額<br>一般分<br>軽減分<br>一般分<br>特定分<br>軽減分                                                                                                    | (5)<br>(7)<br>(7)<br>(7)<br>(7)<br>(7)<br>(7)<br>(7)<br>(7)<br>(7)<br>(7                                           | <b>収入金額</b>                                 | (59)           (60)           (61)           (62)           (63)           (64)           (65)           (66)           (66)           (67)           (69)                                                                            | 所成会社                                |                                                                                                  | E共振に見り然される最久の金<br>名                                                                                                    |          |
| 分離課税<br>土地建築額<br>一般株式<br>上場株式<br>先物取引<br>退取所得                                         | その収入金額<br>所得の構<br>等の講流所得等<br>等の講流所得等<br>等の講流所得等                                             | • 所得会<br>项<br><sup>双</sup> 和崩溃资<br>長期谦流<br>号等                                              | ★額 一般分 軽減分 一般分 特定分 特定分 軽減分                                                                                                    | <ul> <li>(シ)</li> <li>(ス)</li> <li>(セ)</li> <li>(ソ)</li> <li>(ダ)</li> <li>(テ)</li> <li>(ト)</li> <li>(二)</li> </ul> | <b>収入金額</b>                                 | (59)           (60)           (61)           (62)           (63)           (64)           (65)           (65)           (66)           (67)           (69)                                                                            | <u>#858</u>                         | 214<br>214<br>214<br>214<br>214<br>214<br>214<br>214<br>214<br>214                               | E共振に見り然される最久の企                                                                                                    | a        |
| 分減課税<br>土地建物(<br>上規株式<br>上規株式<br>先物取引」<br>退職所得                                        | その収入金額<br>所得の様<br>学の違志所得<br>等の違志所得等<br>等の違志所得等<br>学の違志所得等                                   | <ul> <li>所得金</li> <li>現</li> <li>児期歳読</li> <li>長期歳読</li> <li>長期歳読</li> <li>長期歳読</li> </ul> | <ul> <li>一般分</li> <li>軽減分</li> <li>一般分</li> <li>物定分</li> <li>軽減分</li> </ul>                                                                                                    | (5)<br>(2)<br>(2)<br>(2)<br>(2)<br>(2)<br>(2)<br>(2)<br>(2)<br>(2)<br>(2                                           | 収入金額                                        | (59)           (60)           (61)           (62)           (63)           (64)           (65)           (66)           (65)           (66)           (67)           (69)                                                             | <u>#858</u>                         | 2<br>2<br>3<br>3<br>3<br>3<br>3<br>3<br>3<br>3<br>3<br>3<br>3<br>3<br>3<br>3<br>3<br>3<br>3<br>3 | E共振に見り然される最久の企                                                                                                    | )        |
| 分減課税 土地建築 一般株式 上場株式 上場株式 先物取引 退電所得                                                    | (の収入金額)<br>所留の様<br>等の違渡所留<br>等の違渡所留等<br>等の違渡所留等<br>等の違渡所留等<br>で係る配当所相<br>で係る対所留等            | • 所得金<br>類<br>知期違漢<br>長期違葉<br>日<br>日                                                       | <ul> <li>一般分</li> <li>一般分</li> <li>一般分</li> <li>一般分</li> <li>初定分</li> <li>軽課分</li> </ul>                                                                                                    | (5)<br>(7)<br>(4)<br>(7)<br>(7)<br>(7)<br>(7)<br>(7)<br>(7)<br>(7)<br>(7)<br>(7)                                   | 戦 入 金 観                                     | (59)           (60)           (61)           (62)           (63)           (64)           (65)           (66)           (65)           (65)           (65)           (65)           (65)           (65)           (65)           (65) | <b>水出会社</b>                         | 2<br>2<br>3<br>3<br>3<br>3<br>3<br>3<br>3<br>3<br>3<br>3<br>3<br>3<br>3<br>3<br>3<br>3<br>3<br>3 | PQ&に見り終される気みの金<br>日本 PQ&に見り終される気みの金<br>日本 PQ PQ <                                                                                                    | <b>)</b> |
| 分減課税 土地建築 一般株式 上場株式 上場株式 先物取引 退電所得                                                    | (の収入金額)<br>所御の様<br>等の違波所留<br>等の違波所留等<br>等の違波所留等<br>等の違波所留等<br>等の違法所留等<br>で係る配当所相<br>こ係る如所留等 | • 所得金<br>類<br>類<br>見期減渡<br>長期減渡<br>書等                                                      | <ul> <li>一般分</li> <li>一般分</li> <li>軽減分</li> <li>一般分</li> <li>10</li> <li>10</li></ul> | (5)<br>(2)<br>(4)<br>(7)<br>(7)<br>(7)<br>(7)<br>(7)<br>(7)<br>(7)<br>(7)<br>(7)                                   | 戦 入 金 額                                     | (59)           (60)           (61)           (62)           (63)           (64)           (65)           (66)           (67)           (69)                                                                                           | <u>⊼822</u><br>                     | 29日<br>日<br>10日<br>10日<br>10日<br>10日<br>10日<br>10日<br>10日                                        | PURIC 単り終される知久の金<br>日<br>日<br>日<br>日<br>日<br>日<br>日<br>日<br>日<br>日<br>日<br>日<br>日                                                                                                    | <b>)</b> |
| 分減課税<br>土地建物<br>一般株式<br>上場株式<br>先物取引<br>退職所得                                          | その収入金額<br>所得の様<br>等の違流所得等<br>等の違流所得等<br>停の違流所得等<br>停に低る配当所付<br>こ係る触所得等                      | • 所得名<br>项<br>见明读资<br>長明读资                                                                 | <ul> <li>一般分</li> <li>軽減分</li> <li>一般分</li> <li>軽減分</li> <li>特定分</li> <li>軽減分</li> </ul>                                                                                                    | (5)<br>(7)<br>(7)<br>(7)<br>(7)<br>(7)<br>(7)<br>(7)<br>(7)<br>(7)<br>(7                                           | 戦 入 金 線                                     | (59)           (60)           (61)           (62)           (63)           (63)           (64)           (65)           (66)           (67)           (69)                                                                            | <b>東信金目</b><br>                     |                                                                                                  | PQ&に基り減される知久の金<br>日<br>日<br>日<br>日<br>日<br>日<br>日<br>日<br>日<br>日<br>日<br>日<br>日                                                                                                    | )        |

#### 6 「財産債務調書」を作成する場合

各種の所得金額の合計額が二千万円を超えた場合、「住民税等入力」画面に「財産債務調書に ついて」が表示されます。

| 【各種の所得<br>INSTITE NATIONAL TAX AGENCY | 景金額の合計額が二                                                                                                    | 千万円を超えた                                                                                                    | こ場合の画面】                                                                     |       |
|---------------------------------------|----------------------------------------------------------------------------------------------------|----------------------------------------------------------------------------------------------------|-----------------------------------------------------------------------------|-------|
| 平成29年分 所得税及び復興特別                      | 所得税の確定申書書作成コーナー<br>フ画                                                                                                    |                                                                                                    | (株素) ① 2.728                                                                |       |
|                                       | はため、●素加に抜する事地を入了る他はん<br>たた。<br>この、「開発の発展時でいな」があったけ、<br>した、こに思えされる(加加体理書を作れなする)<br>にはした。場合地をするなると考慮し、入力が、その年<br>しの構成とを作する方は、加加体理調査<br>があって、加加体理調査<br>を作成する」からなをついうしてくださ<br>の、当該当て<br>はない、 | (直接)、単葉酸に取する単語)をクリックして、<br>と等合は、詰めの特徴チェックし、入力する等<br>たりックロマください。<br>まて (なべ) 1 をクリックしてください。<br>6012月31日においてその機能の合計数が3 値内码<br>増加する会話があります。<br>代稿される方は以下にチェックをし、「熱量機能引<br>い」 |                                                                             |       |
|                                       | 財産債務調書を作成する<br>住民税・事業税に関する事項<br>住民税・事業税に関する事項<br>1. 総与・公約年金等に低る所有以外の所有が                                                                                                    | ■上記に該当する方でを残で作成する場合は<br>(入力)対す(次へ)」をクリックしてくださ<br>(入力)対す(次へ)」をクリックしてくださ<br>(入力)対することができます。                                                                                |                                                                             |       |
|                                       | 2 16歳未廃の大事業的なパーと方の入力項目<br>3 別店の2月19月前後に第一 5月21月5日<br>4 配当所場合からろうの入力項目<br>5 県式等場合が用当時の構成があら方の入力項目<br>6 単気が優かべ新屋が用があら方の入力項目                                                                | <ul> <li>・教授者従者のいる方の入力項目<br/>項目</li> <li>・メヨレンはこちら</li> <li>&lt;</li> <li></li></ul> <li>く入力周囲に戻る</li> <li>入力 終 7</li>                                                   | ( <b>∦</b> ∼)≻                                                              |       |
| おおい合わせ   個人情報の調力3                     | ※ 作成を中断する場合は、右の「入力データの一時保存<br>中断する場合)」ボタンから現在までの入力内容を一時<br>は、一時保存したデータを訪み込んで作成を用関することます。<br>ます。 は 1 利用規約 1 通貨協議                                                                          | (作成在<br>保存すれ<br>上ができ<br>Copyright (c                                                                                                    | D 一時保存<br>D 一時保存<br>J を登告)<br>) 2018 NATIONAL TAX AGENCY All Rights Reserve | d.    |
| 基準に該当する場合は、「i<br>ックします。               | 該当する」をチェー                                                                                                    | ックし、「財産債                                                                                                    | 責務調書を作成す                                                                    | る」ボタン |

※ 基準に該当する方でも後で作成する場合は、「入力終了(次へ)>」ボタンをクリックして ください。

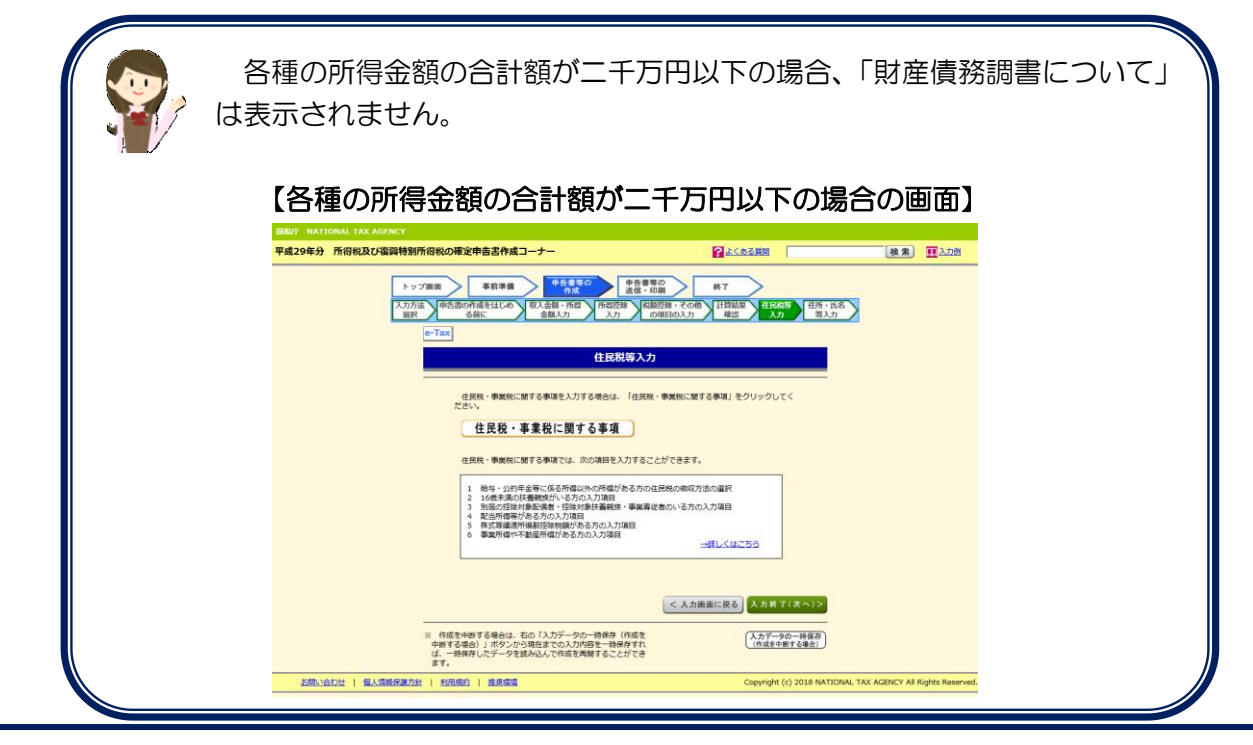

「財産債務調書の入力」画面が表示されます。

| 平成29年分 所得税及3                                                                       | び復興特別所得税の研                                                                      | 定申告書作成コ-                                                           | -+-                                               |                                                  |             |                      | ?よくある質問                    |             | 検索                        |
|------------------------------------------------------------------------------------|---------------------------------------------------------------------------------|--------------------------------------------------------------------|---------------------------------------------------|--------------------------------------------------|-------------|----------------------|----------------------------|-------------|---------------------------|
|                                                                                    | トップ園面                                                                           | 事前準備                                                               | <b>+告書</b><br>作(                                  | 等の<br>成 中告書考<br>送信・日                             | 等の日刷        | 終了                   | >                          |             |                           |
|                                                                                    |                                                                                 |                                                                    |                                                   | 財産債務調書の                                          | 入力          |                      |                            |             |                           |
| 入力欄が不足する場合、<br>入力則はこちら<br>※ 面積を入力する場合<br>※ 「財産債務の区分」<br>※ 入力可能文字数の範<br>※ 各項目(合計値を含 | 画面下の「もう1ページ入<br>は、単位として「rrl」では<br>が、「有価証券(上場株式<br>囲であっても、入力項目に<br>む。)の値が14桁(マイナ | カする」ボタンをク!<br>なく、「平米」と入う<br>)」等の場合は、「1<br>よっては、文字が見せ<br>「え記号を含む)以上 | リックしてく;<br>カしてくださ!<br>重類」様に種<br>切れる場合が;<br>となる場合は | ださい。<br>小。<br>頃の道択のほか銘柄名を<br>あります。<br>ご利用になれません。 | えカしてください    | い。(全角183             | (字以内)                      |             |                           |
| 財産債務の区分                                                                            |                                                                                 | 種類                                                                 | 用途                                                | 所在(全角50文字                                        | ≱以内)        | 数量<br>(全角20文字<br>以内) | (上段は特価証券等の粉資<br>財産の価額又は債務の | H面線)<br>D金額 | 備考<br>(全角18文字<br>以内)      |
|                                                                                    | <b>~</b>                                                                        | ×                                                                  | ~                                                 |                                                  |             |                      |                            | 円           |                           |
|                                                                                    | <b>~</b>                                                                        | <b>Y</b>                                                           | K                                                 |                                                  | I           |                      |                            | H H         |                           |
|                                                                                    | <b>_</b>                                                                        | ¥                                                                  | ~                                                 |                                                  | I           |                      |                            | 円<br>円      |                           |
|                                                                                    | ~                                                                               | <u> </u>                                                           | ~                                                 |                                                  |             |                      |                            |             |                           |
|                                                                                    | ~                                                                               | ×                                                                  |                                                   |                                                  |             |                      |                            |             |                           |
|                                                                                    | ~                                                                               |                                                                    |                                                   |                                                  |             |                      |                            | m<br>m      |                           |
|                                                                                    | ~                                                                               |                                                                    |                                                   |                                                  |             |                      |                            | 円           |                           |
|                                                                                    |                                                                                 |                                                                    |                                                   | ,                                                |             |                      |                            | 円<br>円      |                           |
|                                                                                    |                                                                                 |                                                                    |                                                   |                                                  |             |                      |                            | 円<br>円      | J                         |
|                                                                                    |                                                                                 |                                                                    |                                                   |                                                  |             |                      |                            | <u>н</u>    | <br>                      |
|                                                                                    | ✓                                                                               |                                                                    |                                                   |                                                  |             |                      |                            |             |                           |
|                                                                                    | <b>~</b>                                                                        | ×                                                                  | ~                                                 |                                                  |             |                      |                            |             |                           |
|                                                                                    | <b>~</b>                                                                        | ×                                                                  | ~                                                 |                                                  |             |                      |                            | H<br>H      |                           |
|                                                                                    | <b>~</b>                                                                        |                                                                    | ~                                                 |                                                  |             |                      |                            | 円           |                           |
|                                                                                    | <b>~</b>                                                                        | ¥                                                                  | ~                                                 |                                                  | [           |                      |                            | 円           |                           |
|                                                                                    | <b>~</b>                                                                        | <b>×</b>                                                           | ~                                                 |                                                  | I           |                      |                            | 円円          |                           |
|                                                                                    | ~                                                                               |                                                                    | ~                                                 |                                                  |             |                      |                            | 円円          |                           |
|                                                                                    | <b>~</b>                                                                        | V                                                                  | ~                                                 |                                                  |             |                      |                            | 円円          |                           |
|                                                                                    | ~                                                                               |                                                                    | ~                                                 |                                                  |             |                      |                            | 円円          |                           |
|                                                                                    |                                                                                 |                                                                    |                                                   | 2                                                | 国外財産部<br>(う | 周書に記載した<br>ち国外転出特例   | 国外財産の価額の合計額                |             | P<br>P3                   |
|                                                                                    | 財産の金額の合計額                                                                       |                                                                    |                                                   | п                                                |             | 債務の                  | り金額の合計額                    |             | 円                         |
| 国外財産調書の提出をさ                                                                        | れる (した) 方は、チェッ                                                                  | クをしてください。<br>請要(全角90文字                                             | :以内)                                              |                                                  |             |                      |                            |             |                           |
|                                                                                    |                                                                                 |                                                                    |                                                   |                                                  |             |                      |                            |             |                           |
|                                                                                    |                                                                                 |                                                                    |                                                   |                                                  | 最初          | 前表示                  | <u> </u>                   | <b>後</b> 1  | /1 ~                      |
|                                                                                    |                                                                                 |                                                                    |                                                   |                                                  |             |                      |                            | (最<br>もう1へ  | 大10ページ)<br><b>ページ入力する</b> |
|                                                                                    |                                                                                 |                                                                    |                                                   |                                                  |             |                      |                            | 3) 🗔        | 終了(次へ)>                   |
|                                                                                    | 全ての財産債務講業データをクリアする                                                              |                                                                    |                                                   |                                                  |             |                      |                            |             |                           |

- ① 財産及び債務の入力を行います。
- ② 国外財産調書に記載した国外財産の価額の合計額等の入力を行います。
- ③ 入力終了後、「入力終了(次へ)>」ボタンをクリックすると、「住民税等
   入力」画面に戻ります。

#### 7 「住民税等入力」画面

「住民税・事業税に関する事項」(申告書B)の入力・確認を必要に応じて行ってください。

① 次の方は、入力が必要となる場合がありますので、ご確認ください。

※ 収入金額・所得金額や控除等の入力画面において入力した内容を引き継いでいる場合があります。

- ・ 給与・公的年金等のほかに所得がある方
- 16歳未満の扶養親族がいる方
- ・ 別居の控除対象配偶者・控除対象扶養親族・事業専従者がいる方
- 配当所得等がある方
- ・ 事業所得や不動産所得がある方
- ② 次の方は、「収入金額・所得金額の入力」画面で入力した内容に応じ、住民税に関する 事項が自動的に表示されますので、ご確認ください。
  - ・ 株式等譲渡所得割額控除額がある方

| 【各種の所得金額の合計額が二日                                                                                                    | 千万円以下の場合の画面】                                                                                                    |
|----------------------------------------------------------------------------------------------------|----------------------------------------------------------------------------------------------------|
| IBBUT NATIONAL TAX AGENCY<br>平成29年分 所得税及び復興特別所得税の確定申告書作成コーナー                                                                                                    |                                                                                                    |
|                                                                                                    |                                                                                                    |
| 3 加速の起来が最近後年、ビジョンをも発展す、単単本<br>4 ビジョンパロションをした。<br>5 取送が単単がやきまたり、スクロ<br>5 取送が単単が小量素が空かりたきろうの、27月10<br>9 単単が低いやきまたり、スクロ<br>9 単単が低いやきまたり、スクロ<br>9 単単が低いやきまたり、スクロ<br>9 単単が低いやきまたり、スクロ<br>9 単単がした。<br>1 ポッシュンションをした。<br>1 ポッシュンションをした。<br>1 ポッシュンション<br>1 ポッシュンション<br>1 ポッシュンション<br>1 ポッシュンション<br>1 ポッシュンション<br>1 ポッシュンション<br>1 ポッシュンション<br>1 ポッシュンション<br>1 ポッシュンション<br>1 ポッシュンション<br>1 ポッシュンション<br>1 ポッシュンション<br>1 ポッシュンション<br>1 ポッシュンション<br>1 ポッシュンション<br>1 ポッシュンション<br>1 ポッシュンション<br>1 ポッシュンション<br>1 ポッシュンション<br>1 ポッシュンション<br>1 ポッシュンション<br>1 ポッション<br>1 ポッシュンション<br>1 ポッション<br>1 ポッション<br>1 ポー<br>1 ポー<br>1 ポー<br>1 ポー<br>1 ポー<br>1 ポー<br>1 ポー<br>1 ポー | 「確認者のい <sup>2</sup> ろの0入7日日<br>- 3日しくはごちら<br><u>く入力用単に戻る</u><br>入力有了(タヘ))2<br>た<br>で<br>で<br>、<br>、<br>、<br>、<br>、<br>、<br>、<br>、<br>、<br>、<br>、<br>、<br>、 |

### 【各種の所得金額の合計額が二千万円を超えた場合の画面】

| <complex-block>         Participa Material delegation and and a static static stati</complex-block> | 圖和字 NATIONAL TAX AGENCY |                                                                                                    |                                                        |                                 |
|----------------------------------------------------------------------------------------------------|-------------------------|----------------------------------------------------------------------------------------------------|--------------------------------------------------------|---------------------------------|
| <complex-block><form><form> <ul> <li> <ul> <li> <ul> <ul> <li> <ul>       &lt;</ul></li></ul></ul></li></ul></li></ul></form></form></complex-block>                                                                                                    | 平成29年分 所得税及び復興特別所       | 得税の確定申告書作成コーナー                                                                                              | 記念る意思                                                  | (検索) ■ 入力別                      |
| <form><form>         Note::::::::::::::::::::::::::::::::::::</form></form>                                                                                                    | トップ                     | 画                                                                                                    | 等の 終7                                                  |                                 |
| <text><text><text><text><text><text><text><text><text><text><text><text><text><text><text><text><text></text></text></text></text></text></text></text></text></text></text></text></text></text></text></text></text></text>                                                                                                    | 入力方法<br>選訳              | 申告書の作成をはじめ 収入金額・所割 所留吉辞 税<br>る前に 金額入力 入力                                                                    | 御登録・その他 計算結果 住民語会 住所・氏名<br>の項目の入力 確認 入力 等入力            |                                 |
| <section-header><text><text><text><text><text><text><text><text><text><text><text><text><text><text></text></text></text></text></text></text></text></text></text></text></text></text></text></text></section-header>                                                                                                    |                         | e-Tax                                                                                                    |                                                        |                                 |
| <text><text><text><text><text><text><text><text><text><text><text><text><text></text></text></text></text></text></text></text></text></text></text></text></text></text>                                                                                                    |                         | 住民税等入力                                                                                                    | מ                                                      |                                 |
| Note::::::::::::::::::::::::::::::::::::                                                                                                    |                         | た屋松、市鉄砲(1開すス市1万ヶ) わすス切会(+ 「た屋谷                                                                              | 1、東京(1): (1): (1): (1): (1): (1): (1): (1):            |                                 |
| Henderstreament of a synthetic response of the synthetic response of the synthetic response of         |                         | ださい。                                                                                                    | 、該当の有無をチェックし、入力する場合                                    |                                 |
| <ul> <li>・ 財産税務課店について <sup>18</sup></li> <li>・ 日本の</li> <li>・ 日本の<td></td><td>は、トに表示される「用金貨務調査を作取する」をクリック<br/>該当しない場合や後で作成する場合は、「入力終了(次へ</td><td>りしてくたさい。<br/>3 」をクリックしてください。</td><td></td></li></ul>                                                                                                    |                         | は、トに表示される「用金貨務調査を作取する」をクリック<br>該当しない場合や後で作成する場合は、「入力終了(次へ                                                   | りしてくたさい。<br>3 」をクリックしてください。                            |                                 |
| Reserved and and a served of a served of         |                         | (1) 財産債務調書について <sup>図</sup>                                                                                 |                                                        |                                 |
| ・・・・・・・・・・・・・・・・・・・・・・・・・・・・・・・・・・・・                                                                                                    |                         | 所留金額が2千万円を超え、かつ、その年の12月3<br>上の財産などを有する方は、財産価額調査を提出する<br>トロ国際に該当さる方で、財産価額調査を提出する                             | 1日においてその価額の合計額が3億円以<br>必要があります。<br>不力は以下にチェックを1。「飲在価額項 |                                 |
| <ul> <li>・・・・・・・・・・・・・・・・・・・・・・・・・・・・・・・・・・・・</li></ul>                                                                                                    |                         | 書を作成する」ボタンをクリックしてください。                                                                                      | 273200 TIL 7 2 7 7 2 01 1723804504                     |                                 |
| bacement of the second of the second of th         |                         | <ul> <li>該当りる</li> <li>該当しない</li> </ul>                                                                     |                                                        |                                 |
| tege + again if of the segment of the segment of the segmen              |                         | 財産債務調書を作成する *                                                                                               | 上記に該当する方でも後で作成する場合は。<br>入力終了(次へ)」をクリックしてくださ            |                                 |
| 住民母・事我に買する事項         CRC * #RMC: EF c5 water, homaging to 50 water c5 water c5                                                                   |                         | v.                                                                                                    |                                                        |                                 |
| Rute + Address                                                                                                    |                         | 住民税・事業税に関する事項                                                                                               |                                                        |                                 |
| ekn. + ###ci#19##ci. #00##k2/J73C2CFC###.<br>・ ##ci#19##ci#2##ci#2###ci#2###ci#2###ci#2###ci#2###ci#2###ci#2##ci#2##ci#2###ci#2##ei#2##ci#2##ci#2#ci#2#ci#2#ci#2#ci#2#ci#2#ci#2#ci#2#ci#2#ci#2#ci#2#ci#2#ci#2#ci#2#ci#2#ci#2#ci#2#ci#2#ci#2#ci#2#ci#2#ci#2#ci#2#ci#2#ci#2#ci#2#ci#2#ci#2#ci#2#ci#2#ci#2#ci#2#ci#2#ci#2#ci#2#ci#2#ci#2#ci#2#ci#2#ci#2#ci#2#ci#2#ci#2#ci#2#ci#2#ci#2#ci#2#ci#2#ci#2#ci#2#ci#2#ci#2#ci#2#ci#2#ci#2#ci#2#ci#2#       |                         | LAW TANENTOTA                                                                                               |                                                        |                                 |
| 1         1         1         1         1         1         1         1         1         1         1         1         1         1         1         1         1         1         1         1         1         1         1         1         1         1         1         1         1         1         1         1         1         1         1         1         1         1         1         1         1         1         1         1         1         1         1         1         1         1         1         1         1         1         1         1         1         1         1         1         1         1         1         1         1         1         1         1         1         1         1         1         1         1         1         1         1         1         1         1         1         1         1         1         1         1         1         1         1         1         1         1         1         1         1         1         1         1         1         1         1         1         1         1         1         1         1                                                                                                            |                         | 住民税・事業税に関する事項では、次の項目を入力するこ                                                                                  | ことができます。                                               |                                 |
| ・ はなが用意がらなかないな活動  ・ はなが用意がなかなかないない  ・ なか用意に配  ・ かないなかかい  ・ かないなかかい  ・ かないなかい  ・ かないなかい  ・ かないなかい  ・ かないなかい  ・ かないなかい  ・ かない  ・ かない  ・ かない  ・ かない  ・ かない  ・ かない  ・ かない  ・ かない  ・ かん  ・ かん  <                                                                                                    |                         | <ol> <li>1 給与・公約年金等に係る所爆以外の所傷がある方の</li> <li>2 16歳未満の扶養競技がいろ方の入力項目</li> <li>2 16歳を満の扶養競技がいろ方の入力項目</li> </ol> | 住民税の徴収方法の選択                                            |                                 |
| ・ **#/190-7*###?##?#&750.7/##     ・ ・ ・ ・ ・ ・ ・ ・ ・ ・ ・ ・ ・ ・ ・ ・ ・                                                                                                    |                         | 3 が高い20年7年に約4、20年7月年に数量の次、単単単<br>4 配当所得等がある方の入力項目<br>5 株式等爆速所得動控除税額がある方の入力項目                                | 11月11日                                                 |                                 |
|                                                                                                    |                         | 6 事業所得や不動量所傷がある方の入力項目                                                                                       |                                                        |                                 |
| <u> く 入力開催に戻る</u> 、入力用すてスペッシン<br>・ 作成を使用する時心に、たの「入力プラクー特殊の「保護<br>・ 中報がうしたの」 メタンパンで見なっつたが開発・一時所作に<br>・ す。 ・時期のしたや何楽を用することができ<br>ます。<br>このたいらしば ・自入現現が見なたは、主義構築 Copyright (c) 2018 NATIONAL TAX AGENCY AI Rights Reserve<br>正義化に関する事項」ボタンをクリックします。                                                                                                    |                         |                                                                                                    |                                                        |                                 |
| <ul> <li>         ・ (単成でやす 2.46/L). たの (人)が、つの、物理の (()成で<br/>・ ()ので、)ので、)ので、)ので、)ので、)ので、)ので、)ので、)ので、)ので、</li></ul>                                                                                                    |                         |                                                                                                    | < 入力面面に戻る 入力終了(次へ)>                                    |                                 |
|                                                                                                    | -                       | * APRIMETERAL PAST - MA. HOP (MPR                                                                           |                                                        |                                 |
| #75.         Copyright (c) 2018 MATIONAL Tox ACENCY AN Rights Reserve           ご業税に関する事項」ボタンをクリックします。                                                                                                    |                         | 中断する場合)」 ボタンから現在までの入力内容を一時保存すれ<br>ば、一時保存したデータを読み込んで作成を再開することができ                                             | (作成を中断する場合)                                            |                                 |
| <b>『</b> 業税に関する事項」ボタンをクリックします。                                                                                                    | お見い合わせ   個人情報発展方針       | ます。<br>  利用規約   推測機論                                                                                        | Copyright (c) 2018 NATION                              | L TAX AGENCY All Rights Reserve |
| 事兼税に関する事項」ホタンをクリックします。                                                                                                    | まません 日日 アムコ             |                                                                                                    | 1                                                      |                                 |
|                                                                                                    | ・事美祝に関する                | <b>事</b> 頃」 ホタンをクリ                                                                                          | ノツクします。                                                |                                 |

「住民税・事業税に関する事項の入力」画面が表示されます。

| 年分 所得税       | &び復興特別所得税の確定F                                | #吉書作成コーナ-                        | -                        |                      |   |
|--------------|----------------------------------------------|----------------------------------|--------------------------|----------------------|---|
|              | トップ画面                                        | 事前準備                             | 申告書等の<br>作成 申告書等<br>送信・印 | の 終了                 |   |
|              |                                              | 住                                | <b>E民税・事業税に関する</b>       | 事項の入力                |   |
|              | 1 給与・公的年金等以外の所得                              | がある方の入力項目                        | 2                        |                      |   |
|              | ・給与・公的年金等に係る所得以                              | (平成30年4月1日)                      | において65歳未満の方は給与所領<br>*    | 以外)の所得に係る住民税の徴収方法の選択 |   |
|              |                                              | <ul> <li>         ・</li></ul>    | e                        |                      |   |
|              |                                              |                                  |                          |                      |   |
|              | 2 16歳未満の扶養親族がいる7                             | 5の入力項目 🔒                         |                          |                      |   |
|              | 扶養親族の氏名                                      | 続柄                               | 上午日日                     | 別居の場合の住所             |   |
|              | (全角10文字以内)                                   | (全角5文字以内)                        |                          | (全角28文字以内)           |   |
|              |                                              |                                  | 平成 年 月 日                 |                      |   |
|              |                                              |                                  | 平成年月日日                   |                      |   |
|              |                                              | - ~                              | 平成年月日                    |                      |   |
|              |                                              | -                                |                          |                      |   |
|              |                                              |                                  | 平成 年 月 日                 |                      |   |
| $\bigcirc$   | [                                            |                                  | 平成 年 月 日                 |                      |   |
|              |                                              | - ~                              | 平成 年 月 日                 |                      |   |
|              |                                              |                                  |                          |                      |   |
|              | 3 別国の控除対象配偶者・控除                              | 対象扶養親族・事業専                       | 総者のいる方の入力項目 🔒            |                      |   |
|              | <ul> <li>別居の控除対象配偶者・控除対</li> </ul>           | 象扶養親族・事業専従                       | (者の氏名・住所                 |                      |   |
|              | te                                           | [各全角15文字以内] ※                    | 印刷する場合は各全角9文字以内          |                      |   |
|              | 2                                            | [各全角28文字以内1 ※]                   | 印刷する場合は各全角16文字以内         |                      |   |
|              | 住門                                           | f :                              |                          |                      |   |
|              | ※ 2名以                                        | 」<br>(上いる場合は、「名」                 | 又は「住所」欄に「他〇名」とス          | しカしてください。            |   |
|              |                                              | - <b>9</b>                       |                          |                      |   |
|              | 4 配当所得等かのる方の人力理                              | 47                               |                          |                      |   |
|              |                                              | :an                              |                          |                      |   |
|              | . HC BIERII KEER                             |                                  |                          |                      |   |
| $\bigcirc$   | 5 株式等讓渡所得割額控除額力                              | ある方の入力項目 🔒                       |                          |                      |   |
| C            | ・株式等識渡所得割額控除額                                |                                  | 円                        |                      |   |
|              | 6 事業所得や不動産所得がある                              | 方の入力項目 <table-cell></table-cell> |                          |                      |   |
|              | ・所得税で控除対象配偶者とした                              | :專従者<br>[各全角11文字以内] ※            | 印刷する場合は各全角 9 文字以内        |                      |   |
|              | 19<br>2                                      |                                  |                          |                      |   |
|              | 4                                            | ÷: [                             | Ħ                        |                      |   |
|              | ・非課税所得など                                     |                                  |                          |                      |   |
|              | 番号                                           | (半角数学2桁)                         |                          |                      |   |
|              | 所得金額                                         | [半角数字9桁]                         | Ħ                        |                      |   |
| $\square$    | ・損益通算の特例適用前の不動産                              | 所得                               |                          |                      |   |
| $\mathbf{U}$ |                                              | (11748AT 240)                    | Ħ                        |                      |   |
|              | ・不動産所得から差し引いた青色                              | (半角数字9桁)                         |                          |                      |   |
|              | 、東美田客产の海波神たちいい                               |                                  | 円                        |                      |   |
|              | ・ 学 末 州 貝 僅 の 構 液 損 失 な ど                    | [半角数字9桁]                         |                          |                      |   |
|              | <ul> <li>前年中の闘 (廃) 業</li> </ul>              | 1                                | н                        |                      |   |
|              | and the second second                        |                                  |                          | 平成29年 >月 >日          |   |
|              |                                              | 選択してください。                        | , <b>v</b>               |                      |   |
|              | <ul> <li>         他都道府県の事務所等     </li> </ul> |                                  |                          |                      |   |
|              |                                              |                                  |                          |                      |   |
|              |                                              |                                  |                          |                      | 9 |
|              |                                              |                                  |                          | < 展 入力終了(次へ)>        |   |

① 該当の項目を入力してください。

なお、「2 16歳未満の扶養親族がいる方の入力項目」は控除画面で入力した 内容に応じ自動表示されていますので、表示内容を確認し、表示内容に不足等が ある場合は、追加で入力してください。

- ② 「収入金額・所得金額の入力」画面で入力した内容に応じ、自動で表示される場 合があります。
- ③ 入力・確認の終了後、「入力終了(次へ)>」ボタンをクリックします。

「住民税等入力」画面に戻ります。

| 脱宁 NATIONAL TAX AGENCY                                                                                                    |                                                                                                    |
|----------------------------------------------------------------------------------------------------|----------------------------------------------------------------------------------------------------|
| 成29年分 所得税及び復興特別所得税の確定申告書作成コーナー                                                                                                    | なくある質問                                                                                                    |
| トップ画面         事前準備         申告書<br>作成         申告書<br>送信・           入力方法<br>選択         申告書の作成をはじめ<br>選択         取入金額・所得<br>金額入力         所得贷除<br>入力         税                                        | 等の<br>和例<br>経<br>和<br>経<br>大<br>が<br>第<br>2<br>4<br>1<br>2<br>4<br>1<br>2<br>4<br>1<br>2<br>4<br>1<br>2<br>4<br>1<br>2<br>4<br>1<br>2<br>4<br>1<br>2<br>4<br>1<br>2<br>4<br>1<br>2<br>4<br>1<br>2<br>4<br>1<br>4<br>1<br>1<br>1<br>1<br>1<br>1<br>1<br>1<br>1<br>1<br>1<br>1<br>1 |
| e-Tax<br>住民税等入力                                                                                                    | 5                                                                                                    |
| 住民税・事業税に関する事項を入力する場合は、「住民税<br>ださい。<br>住民税・事業税に関する事項                                                                                                    |                                                                                                    |
| 住民税・事業税に関する事項では、次の項目を入力するこ                                                                                                    | ことができます。                                                                                                    |
| <ol> <li>1 給与・公約年金幹に体る所得以外の所傷がある方の</li> <li>2 16歳未及び養観成がいる方の入灯環日</li> <li>3 別居の廷陸対象印濃者・怪除対象扶養観候、事業専</li> <li>4 配当所爆がある方の入力項目</li> <li>5 株式等職選所得書計陸塗検額がある方の入力項目</li> <li>6 事業所得かる方の入力項目</li> </ol> | 住民税の徴収方法の選択<br>従者のいる方の入力項目<br>→詳しくはこちら                                                                                                    |
|                                                                                                    | < 入力画面に戻る 入力終了(次へ)>                                                                                                    |
| ※ 作成を中断する場合は、右の「入力データの一時保存(作成を<br>中断する場合)」ボタンから現在までの入力内容を一時保存すれ<br>は、一時保存したデータを読み込んで作成を再開することができ<br>ます。                                                                                           | (入力データの一時保存)<br>(作成を中断する場合)                                                                                                    |
| お問い合わせ   個人情報保護方針   利用規約   推奨環境                                                                                                    | Copyright (c) 2018 NATIONAL TAX AGENCY All Rights Reserved.                                                                                                    |

「入力終了(次へ)>」ボタンをクリックし、14ページ「8 『住所・氏名等入力』画面」 へ進みます。

#### 8 「住所・氏名等入力」画面

#### 8.1 「住所・氏名等入力」画面の説明

住所や氏名などを3画面に入力します。

なお、開始届出書を送信、又は利用者識別番号から情報を検索してそのまま所得税及び 復興特別所得税の確定申告書を作成されている場合や、決算書・収支内訳書作成コーナー から移動してきた場合などは、住所・氏名等があらかじめ表示されていますので、不足部 分の入力を行ってください。

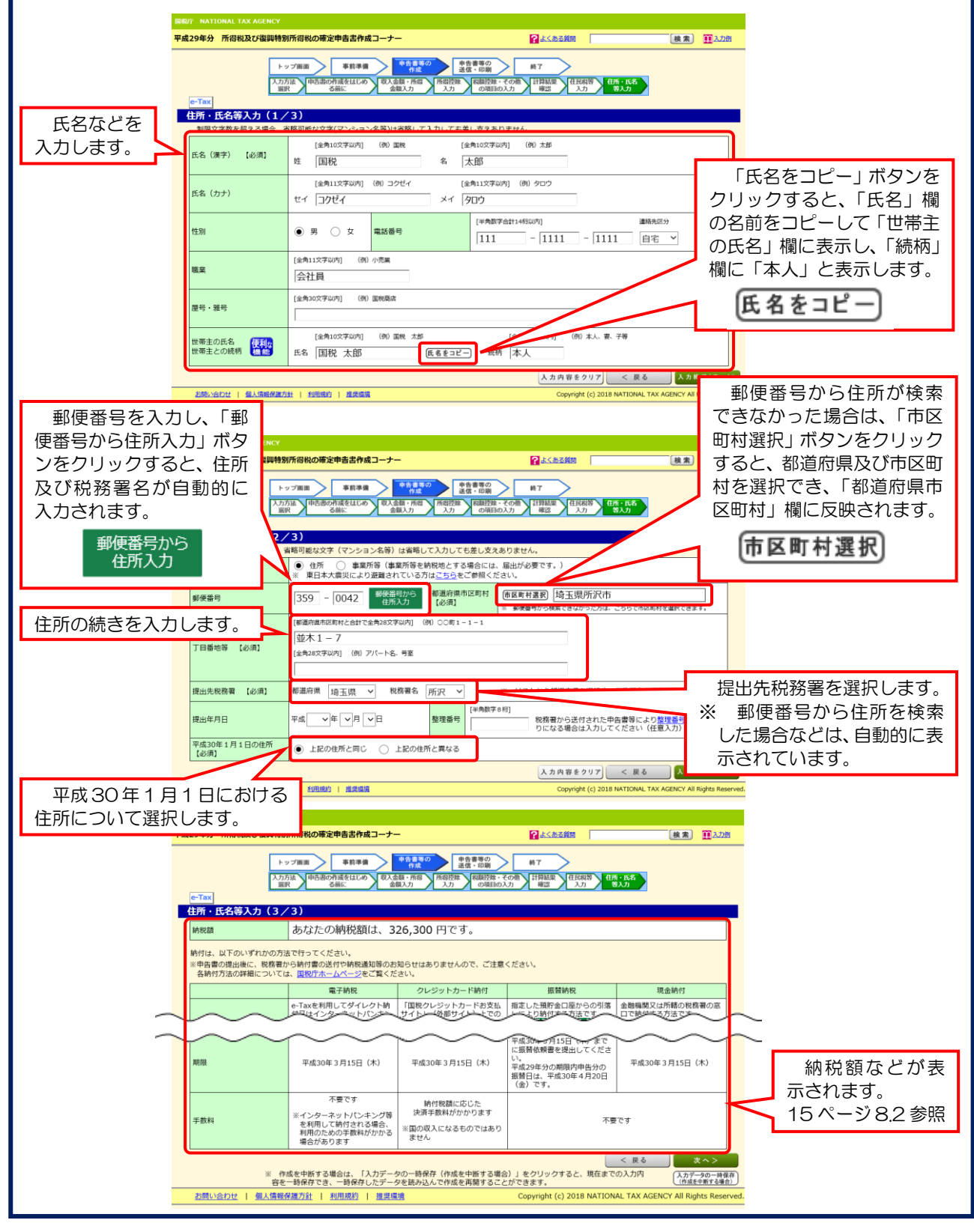

#### 8.2 納付の場合

納付となった場合には、「住所・氏名等入力(3/3)」画面に次のとおり表示されます。

| 29年分 所得税及び復興                               | 特別所得税の確定申告書作成コーナー                                                 | -                                                                   | ?よくある質問                                                                           |                                                                          |
|--------------------------------------------|-------------------------------------------------------------------|---------------------------------------------------------------------|-----------------------------------------------------------------------------------|--------------------------------------------------------------------------|
|                                            | トッブ画面         事前準備           入力方法         申吉書の作成をはじめ、収入<br>る前に    | 納税額、納付方法<br>※ 振替納税を初め<br>の提出が必要です。                                  | 及び納期限等が表示さ<br>てご利用になる場合に<br>。                                                     | れます。<br>は、<br>振替依頼書                                                      |
| e-nax<br>中所・氏名等入力(                         | 3/3)                                                              |                                                                     |                                                                                   |                                                                          |
| 和利益                                        | ちかたの納税商け 2                                                        | 26 200 田です                                                          |                                                                                   |                                                                          |
| #Y34728R                                   |                                                                   | 20,30013098                                                         |                                                                                   |                                                                          |
| 納付は、以下のいずれかの<br>※申告書の提出後に、税<br>各納付方法の詳細につい | の方法で行ってください。<br>務署から納付書の送付や納税通知等のお<br>いては、 <u>国税庁ホームページ</u> をご覧くだ | 知らせはありませんので、ご注意<br>さい。<br>                                          | ください。<br>                                                                         |                                                                          |
|                                            | 電子納税                                                              | クレジットカード納付                                                          | 振替納税                                                                              | 現金納付                                                                     |
|                                            | e-Taxを利用してダイレクト納<br>付又はインターネットパンキン<br>グ等から納付する方法です。               | 「国税クレジットカードお支払<br>サイト」(外部サイト)上での<br>手続により、納付受託者へ国税<br>の納付を委託する方法です。 | 指定した預貯金口座からの引落<br>しにより納付する方法です。<br>期限内に申告された場合に限り<br>ご利用いただけます。<br>以下に該当する方は振替依頼書 | 金融機関又は四轄の税務署の窓<br>口で納付する方法です。<br>金融機関の窓口で納付する場合<br>には事前に納付書をご用意くだ<br>さい。 |
| 納付方法                                       |                                                                   | *                                                                   | の提出が必要です。<br>・初めて振替納税を利用される<br>方<br>・ご利用中の方で、申告書の提<br>出先税務署が変わった方                 |                                                                          |
|                                            |                                                                   |                                                                     | 振替依頼書を作成する<br>単成30年3月15年<br>でで、                                                   |                                                                          |
| 期限                                         | <sub>平成30年2月15日(大)</sub><br>このボタ<br>素示されま                         | ンをクリックすると、                                                          | に振音依頼書の入力ファ                                                                       | <sup>- 東武20年3</sup> 月15日(木)<br>t ームが                                     |
| 手数料                                        |                                                                   | 。。<br>6 ページをご覧くださ                                                   | さい。<br>                                                                           |                                                                          |
|                                            | 利用のための手数料がかかる場合があります                                              | ※国の収入になるものではあり<br>  ません<br>                                         |                                                                                   |                                                                          |
| *                                          | 作成を中断する場合は、「入力データ<br>容を一時保存でき、一時保存したデータ                           | タの一時保存(作成を中断する場合<br>タを読み込んで作成を再開すること                                | 。<br>ふ)」をクリックすると、現在まで<br>たができます。                                                  | く 戻る     次へ>       の入力内     入力データの一時<br>(作成を中断する時)                       |
| お問い合わせ   個人                                | 青報保護方針   <u>利用規約</u>   <u>推奨</u> 環                                | <u>境</u>                                                            | Copyright (c) 2018 NATION                                                         | AL TAX AGENCY All Rights Res                                             |
| ※ 利用者<br>上記【胡                              | <mark>戦別番号から取得し1</mark><br>長替納税の納付方法欄                             | と <mark>情報に振替金融</mark><br>】が下図のとおり                                  | <mark>機関がある場合</mark><br>表示されます。                                                   |                                                                          |
| Í                                          | 振替納税                                                              |                                                                     |                                                                                   |                                                                          |
|                                            | あなたが振替納税をご利<br>融機関等は次のたちりで<br>期限内に申告された場合(                        | 用の金<br>す。<br>こ限り                                                    |                                                                                   |                                                                          |
|                                            | ○○銀行<br>××支店                                                      | 表示さた<br>たい場合<br>変更届出                                                | れたご利用中の振替には、こちらのボタン<br>の入力フォームが表示                                                 | 金融機関を変更され<br>ソをクリックすると、<br>示されます。                                        |
| ご利用中の振<br>金融機関が表<br>されます。                  | 以下に該当する方は再度<br>頼書の提出が必要です。<br>・申告書の提出先税務署;<br>わった方                | <sub>振替依</sub>   なお、<br>が変   ません。                                   | 、振替依頼書は、e<br>、書面で出力後、f<br>、金融機関へのお属                                               | -Tax で送信でき<br>氏名を自署してい<br>け印を押印の上、                                       |
|                                            | <ul> <li>ご利用の金融機関等を認<br/>れる方</li> </ul>                           | <sup>変更さ</sup> 申告期<br>さい。                                           | 限までに所轄の税                                                                          | 務署にご提出くだ                                                                 |
|                                            | -                                                                 |                                                                     |                                                                                   |                                                                          |

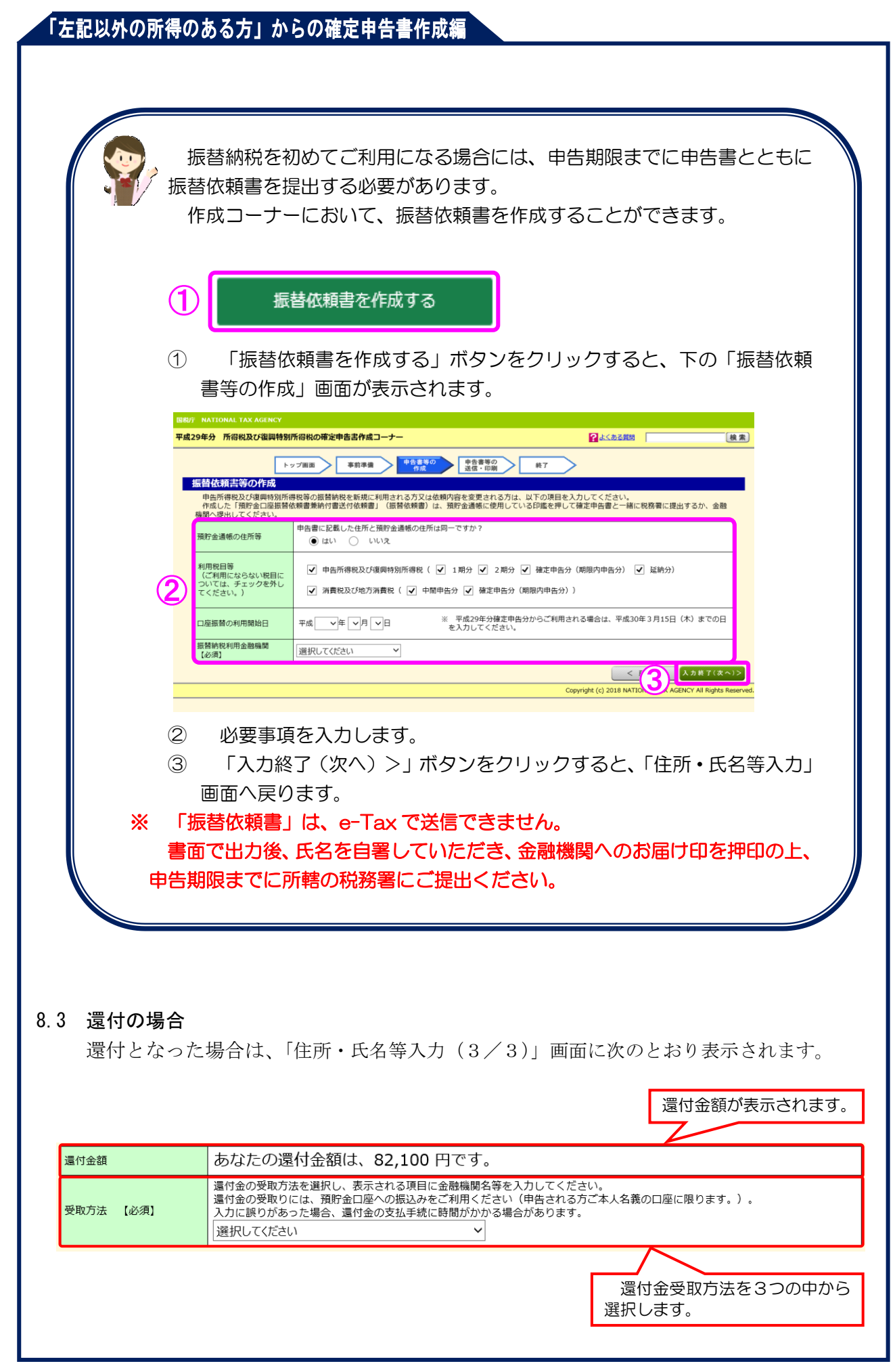

| たけ、ない、そのでは、このでは、このでは、「ない、そのでは、「ないでは、、まで、このでは、このでは、このかじめご利用の銀行には、このかじめご利用の銀行にころの」       ア       ア | <ul> <li>金融機関・</li> <li>金融機関・</li> <li>3等</li> <li>金融機関・</li> <li>3場合がありま</li> <li>う金融機関・</li> <li>できません。</li> <li>2確認ください。</li> <li>(ださい ) →金融機関・</li> <li>(ださい ) →金融機関・</li> <li>(ださい ) →金融機関・</li> <li>(ださい ) →本支店名等の</li> </ul> | 支店名等を入力してくだる<br><u><br/></u>                                                                                                    |
|----------------------------------------------------------------------------------------------------|----------------------------------------------------------------------------------------------------|----------------------------------------------------------------------------------------------------|
| 内)     選択し       ジターネット専用銀行には還付金の振込みか<br>否については、あらかじめご利用の銀行にころり       内)       ごさいマ                                                                                                    | レスてください マ →金融機関:<br>ができません。<br>ご確認ください。<br>べださいマ →本支店名等の<br>ロ座番号                                                                                                    | <u>名等の入力方法</u><br><u> り入力方法</u><br>[半角7桁]                                                                                                    |
| <ul> <li>選択</li> <li>シターネット専用銀行には還付金の振込みた</li> <li>酒については、あらかじめご利用の銀行にご</li> <li>肉」</li> <li>選択して</li> <li>ごさい &gt;</li> <li>ごさい &gt;</li> </ul>                                                                                                    | レてください ∨ →金融機関<br>ができません。<br>ご確認ください。<br>☆花さい ∨ →本支店名等の<br>□座番号                                                                                                    | <u>名等の入力方法</u><br><u> り入力方法</u><br>[半角7桁]                                                                                                    |
| <sup>内]</sup><br>選択して<br>ださい <b>、</b>                                                                                                    | ください ✓ →本支店名等の<br>□座番号                                                                                                    | <u>D入力方法</u><br>[半角7桁]                                                                                                    |
| <sub>選択して</sub><br><sup>注しい〜</sup>                                                                                                    | (ださい ∨ →本支店名等の)                                                                                                    | <u>の入力方法</u><br>[半角7桁]                                                                                                    |
| <sup>注さい∨</sup>                                                                                                    | 口座番号                                                                                                    | [半角 7 桁]                                                                                                    |
| (込み)を選択した場合                                                                                                    |                                                                                                    |                                                                                                    |
| [〒月841μ(Y3]<br>- →記号及び番号の2                                                                                                    | <u>(力方法</u>                                                                                                    |                                                                                                    |
| 舗又は郵便局窓口での<br>還付金額は、82,100円ですの<br>方法を選択し、表示される項目に金融機<br>りには、預貯金口座への撮込みをご利用<br>ちった場合、還付金の克込手続に時間がかか<br>の各店舗又は郵便局窓口での受取り〜                                                                                                    | )受取り」を選<br>「ゆうちょ銀行<br>の受取り」を選択<br>各店舗名又は垂<br><sup>る場合があ</sup>                                                                                                    | 訳した場合<br>うの各店舗又は郵便局窓に<br>した場合に表示されます<br>個局名を入力してくださ                                                                                                    |
| <sup>約]</sup>                                                                                                    | <u>56</u>                                                                                                    |                                                                                                    |
|                                                                                                    | Jachy 玉賀は、 82,100 円で9。     (方法を選択し、表示される項目に金融編輯     なりには、預貯金口座への振込みをご利用くた     (本った場合、温は金の表込手続に時間がかか     「への振込み                                                                                                    | <sup>1</sup> /2211/32341は、82,100円99。<br>(選択)<br>(認知者)<br>(認知者)<br>(認知者)<br>(認知者)<br>(認知者)<br>(認知者)<br>(認知者)<br>(認知者)<br>(記書)<br>(記書)<br>(記])<br>(記])<br>(記])<br>(記])<br>(記])<br>(記])<br>(記])<br>(記])<br>(記])<br>(記])<br>(記])<br>(記])<br>(記])<br>(記])<br>(記])<br>(記])<br>(記])<br>(記])<br>(記])<br>(記] |

|                                                                            | が存祝及び復興特別所                                                                                                    | 得税の確定甲苦害作成コーナ-                                                                                                    | -                                                                                                    |                                                                                                    | Į                                                                            |                                               |
|----------------------------------------------------------------------------|----------------------------------------------------------------------------------------------------|----------------------------------------------------------------------------------------------------|----------------------------------------------------------------------------------------------------|----------------------------------------------------------------------------------------------------|------------------------------------------------------------------------------|-----------------------------------------------|
|                                                                            | トップ 入力方法 選択                                                                                                    | 画面         事前準備           申告書の作成をはじめ<br>る前に         収入省<br>金                                                                                                    | 申告書等の<br>作成         申告書等の<br>送信・印刷           額・所得         所得控除<br>入力         税額控除・そ<br>の項目の入                                                                                                    | 終了           の他         計算結果<br>確認         住民税等<br>入力                                                                                                    | 住所・氏名<br>等入力                                                                 |                                               |
| e-Tax                                                                      | <br>安笑1 + (2 / 2                                                                                                    |                                                                                                    |                                                                                                    |                                                                                                    |                                                                              |                                               |
| 納税額                                                                        |                                                                                                    | あなたの納税額は、3                                                                                                    | 26,300 円です。                                                                                                    |                                                                                                    |                                                                              |                                               |
| 納付は、<br>以<br>※申告書の<br>各納付方                                                 | く下のいずれかの方法で<br>り提出後に、税務署から<br>方法の詳細については、                                                                                                    | 行ってください。<br>納付書の送付や納税通知等のお<br><u>国税庁ホームページ</u> をご覧くだ                                                                                                    | 知らせはありませんので、ご注意・<br>さい。                                                                                                    | ください。                                                                                                    |                                                                              |                                               |
|                                                                            |                                                                                                    | 電子納税                                                                                                    | クレジットカード納付                                                                                                    | 振替納税                                                                                                    | 現金編                                                                          | 的付                                            |
| ~                                                                          | e                                                                                                    | -Taxを利用してダイレクト納                                                                                                    | 「国税クレジットカードお支払                                                                                                    | 指定した預貯金口座からの引                                                                                                    | 変 金融機関又は所載                                                                   | の税務署の窓                                        |
| 手数料                                                                        | *                                                                                                    | ・受です<br>・受です<br>※インターネットバンキング等<br>を利用して納付される場合、<br>利用のための手数料がかかる<br>提会があります                                                                                                    | 納付税額に応じた<br>決済手数料がかかります<br>※国の収入になるものではあり<br>ません                                                                                                    | ~~~~;                                                                                                    | 不要です                                                                         | $\sim$                                        |
|                                                                            | ※ 作成す<br>容を一                                                                                                    | 2010 00 750 7<br>を中断する場合は、「入力データ<br>寺保存でき、一時保存したデータ                                                                                                    | <br>タの一時保存(作成を中断する場合<br>タを読み込んで作成を再開すること                                                                                                    | )」をクリックすると、現在a<br>ができます。                                                                                                    | < 戻る<br>までの入力内                                                               | 次 へ ><br>人力テータの一時保<br>(作成を中断する場合              |
| <u>お問い合</u> ;                                                              | <u>わせ   個人情報保護</u>                                                                                                    | <u> また計   利用規約</u>   推奨環                                                                                                    | <u>境</u>                                                                                                    | Copyright (c) 2018 NATI                                                                                                    | ONAL TAX AGENCY                                                              | All Rights Reser                              |
| 「次〜<br>マイナ<br>〒 NATION                                                     | 〜>」ボタン<br><b>トンバーのフ</b><br>NAL TAX AGENCY                                                                                                    | ~をクリックしつ<br><b>入力</b>                                                                                                    | てください。                                                                                                    |                                                                                                    |                                                                              |                                               |
| 「次〜<br>マイノ<br><sup>〒 NATIOF</sup><br>29年分 ず                                | ヽ>」ボタン<br>ト <b>ンバーのフ</b><br>NAL TAX AGENCY<br>新得税及び復興特別所                                                                                                    | ィをクリックしっ<br><b>くカ</b><br><sup>(得税の確定申告書作成コーナ</sup>                                                                                                    | てください。<br>-                                                                                                    |                                                                                                    |                                                                              | <u>検索) II</u> 225                             |
| 「次へ<br>マイナ<br>29年分 「                                                       | 、>」ボタン<br>トンバーのブ<br>NAL TAX AGENCY<br>所得税及び復興特別所<br>「トッコ<br>入力方提<br>選択                                                                                                    | ベをクリックして     、         (初初の確定申告書作成コーナ         (初初の確定申告書作成コーナ         (前に)         (取入         (新加速をはじめ)         (取入         (新加速をはじめ)         (取入         (新に)         (取入         (新に)         (取入         (新に)         (取入         (新に)         (取入         (新に)         (取入         (新に)         (取入         (新に)         (取入         (新         (新         (新                                                                                                    | <ul> <li>         中告書等の<br/>作成         申告書等の<br/>定債・印刷         金額・所宿         所宿と除<br/>入力         の項目の     </li> </ul>                                                                                                    | よくある質問   終7   その個 計算結果 在民税等 入力                                                                                                    | <mark>任所・氏名</mark><br>等入力                                                    | <u>後来) II</u> 22                              |
| 「次へ<br>マイノ<br><sup>7</sup> NATION<br>29年分 『<br>29年分 『<br>マイナン<br>以下に課      | 、>」ボタン<br>トンバーのブ<br>トンバーのブ<br>所得税及び復興特別所<br>「「「<br>「<br>「<br>「<br>、<br>、<br>、<br>、<br>、<br>、<br>、<br>、<br>、<br>、<br>、<br>、<br>、<br>、                                                                                                    | <ul> <li>をクリックして</li> <li>入力</li> <li>福税の確定申告書作成コーナ</li> <li>「時間面」</li> <li>事前準備</li> <li>申告書の作成をはじめ、取入<br/>る前に</li> <li>レバーを入力してください。</li> <li>らない場合は、「申告書等作成詞</li> </ul>                                                                                                    | <ul> <li>中告書等の<br/>中広</li> <li>中告書等の<br/>達信・印刷</li> <li>金額・所得</li> <li>所得控除<br/>入力</li> <li>所得控除<br/>入力</li> <li>K協控除・<br/>の項目の</li> <li>条了(次へ&gt;)」をクリックし、表</li> </ul>                                                                                                    | その他 計算結果 住民税等<br>成功 計算結果 住民税等<br>が定めるメッセージをご確認                                                                                                    | <mark>・ 任所・氏名</mark><br>等入力<br>ください。                                         | <u>後常</u> 】<br>11<br>고가                       |
| 「次へ<br>マイナ<br>29年分 「<br>マイナン<br>以下にま<br>マイナン<br>No.                        | 、>」ボタン<br>トンバーのブ<br>NAL TAX AGENCY<br>所得税及び復興特別所<br>「トッコ<br>「スカ方沼<br>選択<br>「ハーの入力<br>気示された方のマイナン、<br>パーがお分かりになる」<br>氏名                                                                                                    | べをクリックして     べ     、     、     、     、     、     、     、     、     、     市合書の作成をはじめ     、     、     町合書の作成をはじめ     、     、     、     、     町     、     町合書の作成をはじめ     、     、     、     、     、     、     、     、     、     、     、     、     、     、     、     、     、     、     、     、     、     、     、     、     、     、     、     、     、     、     、     、     、     、     、     、     、     、     、     、     、     、     、     、     、     、     、     、     、     、     、     、     、     、     、     、     、     、     、     、     、     、     、     、     、     、     、     、     、     、     、     、     、     、     、     、     、     、     、     、     、     、     、     、     、     、     、     、     、     、     、     、     、     、     、     、     、     、     、     、     、     、     、     、     、     、     、     、     、     、     、     、     、     、     、     、     、     、     、     、     、     、     、     、     、     、      、     、     、     、     、     、     、     、     、     、     、     、     、     、     、     、     、     、     、     、     、     、     、     、     、     、     、     、     、     、     、     、     、     、     、     、     、     、     、     、     、     、     、     、     、     、     、     、     、     、     、     、     、     、     、     、     、     、     、     、     、     、     、     、     、     、     、     、     、     、     、     、     、     、     、     、     、     、     、     、     、     、     、     、     、     、     、     、     、     、     、     、     、     、     、     、     、     、     、     、     、     、     、     、     、     、     、     、     、     、     、     、     、     、     、     、     、     、     、     、     、     、     、     、     、     、     、     、     、     、     、     、     、     、     、     、     、     、     、     、     、     、     、     、     、     、     、     、     、     、     、     、     、     、     、     、     、     、     、     、     、     、     、     、     、     、     、     、     、     、     、     、     、     、     、     、     、     、     、     、     、     、     、     、     、     、   | <ul> <li>         ・ ひろう いっとう いっとう いっとう いっとう いっとう いっとう いっとう いっと</li></ul>                                                                                                    | よくある質問   終了   その他   計算結果   住民税等   入力    おっされるメッセージをご確認   マイナンバー                                                                                                    | <mark>住所。氏名</mark><br>等入力<br>ください。<br>[半角数字12桁]                              | <ul> <li>検索</li> <li>入力進<br/>を表示する</li> </ul> |
| 「次へ<br>マイノ<br>29年分「<br>マイナン<br>マイナン<br>以下に思<br>マイナン<br>」<br>1              | <ul> <li>、&gt;」ボタン</li> <li>トンバーのブ</li> <li>トンバーのブ</li> <li>ホイーのブ</li> <li>ホイーのブ</li> <li>ホイーのブ</li> <li>ホーク・ション</li> <li>ホーク・ション</li> <li>ホーク</li></ul> | <ul> <li>をクリックして</li> <li>人力</li> <li>福税の確定申告書作成コーナ</li> <li>(福税の確定申告書作成コーナ)</li> <li>(福岡) 事前準備</li> <li>(中告書の作成をはじめ) 収入<br/>(京前に)</li> <li>(以てーを入力してください。<br/>らない場合は、「申告書等作成詳<br/>(読柄)<br/>本人</li> </ul>                                                                                                    | <ul> <li>         中告書等の<br/>存成         中告書等の<br/>存成         中告書等の<br/>存成         一     </li> <li>         中告書等の<br/>存成         一     </li> <li>         中告書等の<br/>存成         一     </li> <li>         中告書等の<br/>存成         一     </li> <li>         中告書等の<br/>存成         一     </li> <li>         中告書等の<br/>存成         一     </li> <li>         中告書等の<br/>存成         一     </li> <li>         中告書等の<br/>存成         一     </li> <li>         中告書等の<br/>存成         一         日<br/>日<br/>万<br/>万<br/>万<br/></li> <li>         下の日<br/>万<br/>万<br/></li> <li>         下の日<br/>万<br/>万<br/></li> <li>         下の日<br/></li> <li>         下の日<br/></li> <li> </li> <li>         下の日<br/></li> <li>         下の日<br/></li> <li>         下の日<br/></li> <li>         下の日<br/></li> <li>         下の日<br/></li> <li></li></ul>                                                                                                    | まくある質問       終了       その個     計算結果<br>確認       住民税等<br>入力       読示されるメッセージをご確認       マイナンバー       5日                                                                                                    | 仕所・氏名<br>等入力<br>ください。<br>[半角数字12桁]                                           | 後 索<br>入力値<br>を表示する                           |
| 「次へ<br>マイノ<br>29年分「<br>マイノン<br>29年分「<br>マイナン<br>以下に起<br>マイナン<br>1<br>2     | 、>」ボタン<br>トンバーのブ<br>NAL TAX AGENCY<br>所得税及び復興特別所<br>「トッコ<br>「入力方法<br>選択<br>び一の入力<br>既示された方のマイナシ<br>パ(ーがお分かりになど<br>氏名<br>国税 太郎<br>国税 木子<br>」                                                                                                    | た ク リ ッ ク し つ     、     、     、     、     、     、     、     、     、     、     、     、     、     市吉書の作成をはじめ      取入     、     、     、     前に     、     、     、     、     、     、     、     、     、     、     、     、     、     、     、     、     、     、     、     、     、     、     、     、     、     、     、     、     、     、     、     、     、     、     、     、     、     、     、     、     、     、     、     、     、     、     、     、     、     、     、     、     、     、     、     、     、     、     、     、     、     、     、     、     、     、     、     、     、     、     、     、     、     、     、     、     、     、     、     、     、     、     、     、     、     、     、     、     、     、     、     、     、     、     、     、     、     、     、     、     、     、     、     、     、     、     、     、     、     、     、     、     、     、     、     、     、     、     、     、     、     、     、     、     、     、     、     、     、     、     、     、     、     、     、      、     、     、     、     、     、     、     、     、     、     、     、     、     、     、     、     、     、     、     、     、     、     、     、     、     、     、     、     、     、     、     、     、     、     、     、     、     、     、     、     、     、     、     、     、     、     、     、     、     、     、     、     、     、     、     、     、     、     、     、     、     、     、     、     、     、     、     、     、     、     、     、     、     、     、     、     、     、     、     、     、     、     、     、     、     、     、     、     、     、     、     、     、     、     、     、     、     、     、     、     、     、     、     、     、     、     、     、     、     、     、     、     、     、     、     、     、     、     、     、     、     、     、     、     、     、     、     、     、     、     、     、     、     、     、     、     、     、     、     、     、     、     、     、     、     、     、     、     、     、     、     、     、     、     、     、     、     、     、     、     、     、     、     、     、     、     、     、     、     、     、     、     、     、     、     、     、     、     、     、     、 | <ul> <li>              中告書等の</li></ul>                                                                                                    | 終了       終了       その個       計算結果       住民祝等       次力       読言されるメッセージをご確認       マイナンバー       5日       「●●●●●       「日                                                                                                    | 仕所・氏名<br>等入力<br>ください。<br>[半角数字12桁]<br>●● ● ● ● ● ●<br>●● ● ● ●               | 後 索                                           |
| 「次へ<br>マイノ<br>29年分『<br>マイノ<br>29年分『<br>マイナン<br>以下に思<br>マイナン<br>1<br>2      | 、>」ボタン<br>トンバーのブ<br>NAL TAX AGENCY<br>所得税及び復興特別所<br>「トッコ<br>「入力方法<br>選択<br>で、一の入力<br>気法された方のマイナンシ<br>パーがお分かりになど<br>低名<br>国税 太郎<br>国税 太郎                                                                                                    | た ク リ ッ ク し つ     、     、     、     、     、     、     、     、     、     、     、     、     、     、     、     、     、     、     、     、     、     、     、     、     、     、     、     、     、     、     、     、     、     、     、     、     、     、     、     、     、     、     、     、     、     、     、     、     、     、     、     、     、     、     、     、     、     、     、     、     、     、     、     、     、     、     、     、     、     、     、     、     、     、     、     、     、     、     、     、     、     、     、     、     、     、     、     、     、     、     、     、     、     、     、     、     、     、     、     、     、     、     、     、     、     、     、     、     、     、     、     、     、     、     、     、     、     、     、     、     、     、     、     、     、     、     、     、     、     、     、     、     、     、     、     、     、     、     、     、     、     、     、     、     、     、     、     、     、     、     、     、     、     、     、     、     、     、     、     、     、     、     、     、     、     、     、     、     、     、     、     、     、     、     、     、     、     、     、     、     、     、     、     、     、     、     、     、     、     、     、     、     、     、     、     、     、     、     、     、     、     、     、     、     、     、     、     、     、     、     、     、     、     、     、     、     、     、     、     、     、     、     、     、     、     、     、     、     、     、     、     、     、     、     、     、     、     、     、     、     、     、     、     、     、     、     、     、     、     、     、     、     、     、     、     、     、     、     、     、     、     、     、     、     、     、     、     、     、     、     、     、     、     、     、     、     、     、     、     、     、     、     、     、     、     、     、     、     、     、     、     、     、     、     、     、     、     、     、     、     、     、     、     、     、     、     、     、     、     、     、     、     、     、     、     、     、     、     、     、     、     、     、     、     、     、     、     、     、     、     、     、     、     、     、     、     、  | <ul> <li>         ・・・・・・・・・・・・・・・・・・・・・・・・・・・・・</li></ul>                                                                                                    | 終了         終了         その価<計算結果                                                                                                    | 仕所・氏名<br>等入力<br>ください。<br>[半角数字12桁]<br>●●<br>●●<br>●●<br>●●<br>●●<br>●●<br>●● |                                               |
| 「次へ<br>マイノ<br>7 NATION<br>29年分 『<br>マイナン<br>マイナン<br>以下に思<br>マイナン<br>1<br>2 | 、>」ボタン トンバーのブ<br>トンバーのブ<br>NAL TAX AGENCY 564税及び復興特別所 「トッコ 「パーの入力 パーの入力 び、一の入力 び、一がお分かりになど 「た名 国税 木部 国税 木子 国税 木子 「の、一般、「日本」 「、作成 「市本」 「、作成 「、作成                                                                                                    | た中断する場合は、「入力デー     市時保存でき、一時保存でき、一時保存でき、一時保存したデー                                                                                                    | <ul> <li>         中告書等の<br/>作成         中告書等の<br/>作成         中告書等の<br/>作成         中告書等の<br/>作成         中告書等の<br/>作成         中告書等の<br/>作成         中告書等の<br/>作成         中告書等の<br/>作成         中告書等の<br/>作成         中告書等の<br/>作成         中告書等の<br/>作成         中告書等の<br/>作成         中告書等の<br/>作成         中告書         中告<br/>中<br/>の項目の         日前<br/>日         日前<br/>日         日前<br/>日         日         日</li></ul> | 終了         終了         その価         計算結果         確認         「計算結果】         (大力)         (示されるメッセージをご確認)         マイナンバー         5日         (日)         (日) |                                                                              |                                               |

ヘ>」ボタンをクリックし、次へ進みます。 e-Tax にて送信される方は、所得税及び復興特別所得税の確定申告書作成コーナー「(所 得税及び復興特別所得税)e-Tax で送信する方法編」をご覧ください。